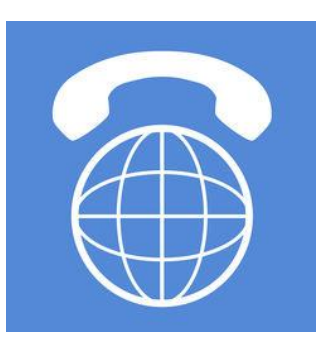

## Q Call 使用手冊

Release 1.1

資訊中心 網路系統組

2018年10月8日

### 目錄

| 第一章 軟硬體需求              | 4  |
|------------------------|----|
|                        |    |
| 硬體                     | 4  |
| 軟體                     | 4  |
| 第二章 APP 安装             | 5  |
| IOS 下載安裝設定             | 5  |
| ANDROID 下載安裝設定         | 7  |
| 第三章 通訊錄操作說明 (以 IOS 為例) | 9  |
| IOS 通訊錄                | 9  |
| 公司通訊錄                  | 9  |
| 個人通訊錄                  | 14 |
| 夥伴通訊錄                  | 22 |
| 第四章 聊天室操作說明 (以 IOS 為例) | 24 |
| IOS 聊天室                | 24 |
| 第五章 通話功能說明 (以 IOS 為例)  | 31 |
| Q CALL 撥打電話規則          | 31 |
| 快速查詢撥打方式               | 32 |
| 撥打方式&寄信畫面              | 34 |

| 撥號記錄畫面           | 35 |
|------------------|----|
| 第六章 更多功能說明       | 36 |
| 編輯個人資料           | 36 |
| 設定               | 40 |
| 關於、說明、登出         | 42 |
| 附錄-ANDROID 自啟動設定 | 45 |

### 第一章 軟硬體需求

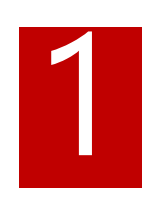

### 硬體

• iOS 或 Android 之移動性裝置

### 軟體

- iOS9 以上
- Android 4.3 以上

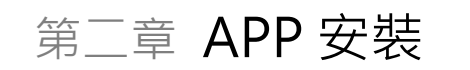

### iOS 下載安裝設定

|                                                                                                    | `戦,元戍俊                                                                                                    | <b>荆</b> 啟                                                                  |                                                                                                    |                                                                                                    |                                                                        |
|----------------------------------------------------------------------------------------------------|----------------------------------------------------------------------------------------------------|-----------------------------------------------------------------------------|----------------------------------------------------------------------------------------------------|----------------------------------------------------------------------------------------------------|------------------------------------------------------------------------|
| ■台湾大哥大 4G                                                                                                    | 13:40                                                                                                    | 7 90%                                                                       | ∎■ 台湾大哥大 4G                                                                                                    | 13:41                                                                                                    | 1 90% 🔳                                                                |
| く搜尋                                                                                                    |                                                                                                    |                                                                             | く搜尋                                                                                                    |                                                                                                    |                                                                        |
|                                                                                                    | Q Call<br><sub>Quanta</sub>                                                                                                    | •••                                                                         |                                                                                                    | Q Call<br><sub>Quanta</sub><br>打開                                                                                               | ••                                                                     |
|                                                                                                    | $\widetilde{\mathbf{A}}$                                                                                                    | <b>4+</b><br>年齢                                                             |                                                                                                    | $\sim$                                                                                                    | <b>4+</b><br>年齢                                                        |
| 新功能                                                                                                    |                                                                                                    | 版本記錄                                                                        | 新功能                                                                                                    |                                                                                                    | 版本記錄                                                                   |
| 版本 2.101                                                                                                    |                                                                                                    | 1 油 盐                                                                       |                                                                                                    |                                                                                                    |                                                                        |
|                                                                                                    |                                                                                                    | 「廻刖」                                                                        | 版本 2.101                                                                                                    |                                                                                                    | 1週前                                                                    |
| 1.調整撥號方式機制<br>2.修正已知發現問題                                                                                                    | 山,以更易懂的方式就<br>夏                                                                                                    | 「 <sub>廻則</sub><br>重作及顯示。                                                   | 版本 2.101<br>1.調整撥號方式機制<br>2.修正已知發現問題                                                                                       | 」,以更易懂的方言<br>夏                                                                                                    | 1週间<br>式運作及顯示。                                                         |
| 1.調整撥號方式機制<br>2.修正已知發現問題<br><b>預覽</b>                                                                                                    | 』,以更易懂的方式ž<br>夏                                                                                                    | 重作及顯示。                                                                      | 版本 2.101<br>1.調整撥號方式機制<br>2.修正已知發現問題<br>預覽                                                                                 | 」,以更易懂的方式<br>夏                                                                                                    | 1 週則<br>式運作及顯示。                                                        |
| 1.調整撥號方式機制<br>2.修正已知發現問題<br><b>預覽</b><br><sup>電協業者 <sup>®</sup> <sup>下午3</sup><br/>通訊</sup>                                                                                                    | 則,以更易懂的方式就<br>夏<br><sup>143</sup> <b>1</b> ■+<br>錄                                                                                                    | 「 <sup>2</sup> /20月」<br>重作及顯示。<br><sup>≈66#8</sup> ♥ 下年3:41<br>聊天           | 版本 2.101<br>1.調整撥號方式機制<br>2.修正已知發現問題<br>預 <b>覽</b><br><sup>電信集者 <b>*</b> 下午3<br/>通訊</sup>                                  | 」,以更易懂的方式<br>頁<br><sup>(43</sup> <b>ィ</b> ■・,<br>錄                                                                              | 1 週刊<br>式運作及顯示。<br><sup>電協業表</sup> * <sup>下午3.</sup><br>聊天             |
| 1.調整撥號方式機制<br>2.修正已知發現問題<br><b>預覽</b><br><sup>電協業者 ? <sup>下午3</sup><br/>通訊<br/>公司通訊録 ((人))</sup>                                                                                                    | <ul> <li>Ⅰ,以更易懂的方式</li> <li>Ⅰ</li> <li>Ⅰ</li> <li>Ⅰ</li> <li>Ⅰ</li> <li>Ⅰ</li> <li>Ⅰ</li> <li>Ⅰ</li> <li>Ⅱ</li> <li>Ⅲ</li> <li>■</li> <li></li> <li></li></ul>                                                                                                    | ■作及顯示。 ■作及顯示。 ■ ####################################                        | 版本 2.101<br>1.調整撥號方式機制<br>2.修正已知發現問題<br><b>預覽</b><br><sup>電磁集者 <sup>©</sup> <sup>FF3</sup><br/>通訊</sup>                    | 」,以更易懂的方式<br>夏<br><sup>143</sup> <b>↑</b><br>錄<br>聚                                                                             | 1 週月<br>式運作及顯示。<br><sup>電磁展畫</sup> * <sup>下午33</sup><br>聊天<br>Q 搜尋聊天訊息 |
| 1.調整撥號方式機制<br>2.修正已知發現問題<br>預覽<br><sup>電協業者 ? 下午3</sup><br>通訊<br>〇.請輸入中/英文姓名、工                                                                                                    | <ul> <li>Ⅰ,以更易懂的方式</li> <li>項</li> <li><sup>143</sup></li> <li>(錄</li> <li>(錄</li> <li><sup>144</sup></li> <li><sup>145</sup></li> <li><sup>145</sup></li> <li><sup>146</sup></li> <li><sup>146</sup></li> <li><sup>147</sup></li> <li><sup>148</sup></li> <li><sup>148</sup></li> <li><sup>149</sup></li> <li><sup>149</sup></li></ul>                                                                                                    | 【20月】 ■作及顯示。 ■作及顯示。 ■作及顯示。 ■ 按尋聊天訊息 ● 投尋聊天訊息 ● 形形秘書5<br>年5月時額只剩下791記        | 版本 2.101<br>1.調整撥號方式機精<br>2.修正已知發現問題<br>一<br>一<br>電<br>電<br>電<br>電<br>電<br>電<br>電<br>電<br>電<br>電<br>電<br>電<br>電            | 」,以更易懂的方式<br>夏                                                                                                    | 1 週月<br>式運作及顯示。<br><sup>電磁業者</sup> * 下年3-3<br>聊天<br>Q. 提尋聊天訊息          |
| 1.調整撥號方式機帶<br>2.修正已知發現問題<br>預覽<br>電信業者 ? 下午3<br>通訊<br>②週週訊錄 個人題<br>Q.請輸入中/英文姓名、工                                                                                                    | <ul> <li>Ⅰ,以更易懂的方式</li> <li>夏</li> <li>143 (****)</li> <li>第件通訊錄</li> <li>繁 (分機 · email)</li> <li>143 (*****)</li> </ul>                                                                                                    | 【20月1)<br>重作及顯示。<br>電信兼書 ◆ 下午3:44<br>聊天<br>○ 投尋聊天訊息                         | 版本 2.101<br>1.調整撥號方式機構<br>2.修正已知發現問題<br>電磁業者 * F43<br>通酬<br>公司施訊藝 個人通<br>G、請輸入中/英文姓名、II<br>のWet<br>智慧提訊中心<br>ITANIC 系統開發人員 | U,以更易懂的方式<br>夏<br>343 ← ,<br>錄<br>\$<br>\$<br>\$<br>\$<br>\$<br>\$<br>\$<br>\$<br>\$<br>\$<br>\$<br>\$<br>\$                    | 1 週月<br>式運作及顯示。<br><sup>電磁業者</sup> * 下年3-3<br>の 授尋聊天訊息                 |
| 1.調整撥號方式機構<br>2.修正已知發現問題                                                                                                    | <ul> <li>Ⅰ、以更易懂的方式</li> <li>夏</li> <li><sup>143</sup></li> <li>1 ●</li> <li>1</li> <li>1</li> <li1< li=""> <li>1</li> <li>1</li></li1<></ul>                                                                                                    | 【20月1)<br>重作及顯示。<br>電信兼書 ◆ 下午3:44<br>副天<br>の、提尋聊天訊息                         | 版本 2.101<br>1.調整撥號方式機構<br>2.修正已知發現問題<br>電信業素 * F43<br>通編<br>へ 請輸入中/英文姓名、I<br>、 「和輸入中/英文姓名、I<br>、 「和輸入中/英文姓名、I              | U,以更易懂的方式<br>夏<br>343 ← ● ↑<br>蘇<br>繁<br>繁<br>繁<br>繁<br>繁<br>繁<br>第<br>第<br>第<br>第<br>第<br>第<br>第<br>第<br>第<br>第<br>第<br>第<br>第 | 1 週月<br>式運作及顯示。                                                        |
| <ol> <li>1.調整撥號方式機帶</li> <li>2.修正已知發現問題</li> <li>3.修正已知發現問題</li> <li>3.修正已知發現問題</li> <li>3.修正已知發現問題</li> <li>3.修正已知發現問題</li> <li>3.修正已知發現問題</li> <li>3.修正已知發現問題</li> <li>3.修正之知發現問題</li> <li>3.修正之前</li> <li>4. 修正之前</li> <li>4. 修正之前</li> <li>5. 修正之前</li> <li>5. 修正之前<td><ul> <li>Ⅰ,以更易懂的方式就</li> <li>夏</li> <li><sup>143</sup></li> <li><sup>1</sup></li> <li><sup>1</sup></li> <li><sup></sup></li></ul></td><td>[ 20]月J     [ 20]月J     電作及顯示。<br/>電信業者 ◆ 下年3:44<br/>取天<br/>Q. 提尋聊天訊息</td><td>版本 2.101<br/>1.調整撥號方式機構<br/>2.修正已知發現問題<br/>電信素者 * F43<br/>通訊<br/>公司通訊録 個人通<br/>Q.請給入中/英文姓名、II<br/>() 請給入中/英文姓名、II<br/>() ごか能の意見書</td><td>」,以更易懂的方式<br/>夏<br/><sup>143</sup> <b>√</b> ● ,<br/>錄<br/>號、分機、email<br/>5.555</td><td>1 週月<br/>式運作及願示。</td></li></ol> | <ul> <li>Ⅰ,以更易懂的方式就</li> <li>夏</li> <li><sup>143</sup></li> <li><sup>1</sup></li> <li><sup>1</sup></li> <li><sup></sup></li></ul>                                                                                                    | [ 20]月J     [ 20]月J     電作及顯示。<br>電信業者 ◆ 下年3:44<br>取天<br>Q. 提尋聊天訊息          | 版本 2.101<br>1.調整撥號方式機構<br>2.修正已知發現問題<br>電信素者 * F43<br>通訊<br>公司通訊録 個人通<br>Q.請給入中/英文姓名、II<br>() 請給入中/英文姓名、II<br>() ごか能の意見書   | 」,以更易懂的方式<br>夏<br><sup>143</sup> <b>√</b> ● ,<br>錄<br>號、分機、email<br>5.555                                                       | 1 週月<br>式運作及願示。                                                        |
| <ol> <li>調整撥號方式機構</li> <li>に修正已知發現問題</li> <li>可通覧</li> <li>電協業者 * 下午3<br/>通訊</li> <li>公司通訊課 (個人通<br/>Q、請輸入中/英文姓名、工<br/>)</li> <li>ご、びWer<br/>管理員用やの<br/>ITAMIC 系統開設入具</li> </ol>                                                                                                    | J,以更易懂的方式<br>夏 E43 (●)<br>錄 E43 (●)<br>錄 E43 (●)<br>錄 E43 (●)<br>錄 E43 (●)<br>錄 E43 (●)<br>像 E43 (●)<br>像 E43 (●)<br>像 E43 (●)<br>像 E43 (●)<br>像 E43 (●)<br>像 E43 (●)<br>像 E43 (●)<br>像 E43 (●)<br>像 E43 (●)<br>像 E43 (●)<br>像 E43 (●)<br>像 E43 (●)<br>像 E43 (●)<br>像 E43 (●)<br>像 E43 (●)<br>像 E43 (●)<br>像 E43 (●)<br>像 E43 (●)<br>像 E43 (●)<br>8 (●)<br>8 (● | 【20月1)<br>重作及顯示。<br>電体兼書 ◆ 下午3:44<br>第次<br>第次<br>第次<br>第次<br>第次<br>第次<br>第次 | 版本 2.101<br>1.調整撥號方式機構<br>2.修正已知發現問題<br>電磁業者 * F*3<br>通酬<br>公司施訊餐 (4人編<br>(、請輸入中/英文姓名、I<br>「7Aleic 系統調整人員                  | U,以更易懂的方式<br>夏<br>IA3 ← ,<br>蘇<br>繁<br>繁子 一 ,<br>繁<br>繁子 一 ,<br>第<br>第<br>第<br>第<br>第<br>第<br>第<br>第<br>第<br>第<br>第<br>第<br>第   | 1 週月<br>式運作及顯示。                                                        |

點選<mark>允許、允許</mark>,可以收到 Q Call 即時通知更新

| C App Store 💵 4G 13:41                                    | 7 90% 🗩 🕻 A | pp Store •∎II 4G                           | 13:41                                                                      |                                               | 4 90% 🗩<br>L |
|-----------------------------------------------------------|-------------|--------------------------------------------|----------------------------------------------------------------------------|-----------------------------------------------|--------------|
| CMP                                                       |             | C                                          |                                                                            | P                                             |              |
| •長號                                                       |             | •長號                                        |                                                                            |                                               |              |
| 密碼<br>「Q Call」想要傳送通知<br>通知可包含提示、聲音和圖像標記。可<br>以在「設定」裡進行設定。 |             | 密碼<br>要允請<br>App<br>Q Call cal<br>for gene | 午「Q Call」有<br>時取用您的位<br>n access your G<br>rate a cost-savir<br>you allow. | 在您使用<br>2置嗎?<br>PS capability<br>ng number if |              |
| 不允許 允許                                                    |             | 不允                                         | 許                                                                          | 允許                                            |              |
|                                                           |             |                                            |                                                                            |                                               |              |
|                                                           |             |                                            |                                                                            |                                               |              |

開啟「Q Call」App,輸入帳號、密碼後按「登入」,即可開始使用。

- 帳號: 您的帳號@ntnu.edu.tw
- 密碼: 同 eduroam 自訂密碼

尚未申請/忘記 eduroam 無線上網密碼者,請至「校務行政入口網/資訊服務/eduroam 無線網路漫遊密碼申請」,或服務網址:

<u>https://phone.ntnu.edu.tw/peap</u>,設定(含查詢及更改)密碼:

### 步驟:

- 1. 輸入校務行政的帳號及密碼
- 2. 設定無線網路及網路電話分機專用的密碼
- 3. 按下「確認」按鈕

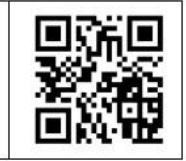

(請注意:帳號同一時間僅能於一個行動裝置上登入)

| And                          | roid ⊺                 | 載安裝                     | 設定       |                         |                                |                       |                        |         |                 |
|------------------------------|------------------------|-------------------------|----------|-------------------------|--------------------------------|-----------------------|------------------------|---------|-----------------|
| 搜尋 Q Ca                      | ll 下載                  | ,完成後                    | 定開啟      |                         |                                |                       |                        |         |                 |
| ■■□中華電信 4                    | G                      | 10:46                   | 708      | 87% 🔳,                  | 비 中華電信 🗢                       |                       | 10:47                  | 708     | 87% 🔳           |
| く搜尋                          |                        |                         |          |                         | く搜尋                            |                       |                        |         |                 |
|                              |                        | <b>Q Call</b><br>Quanta |          | •••                     |                                |                       | Q Call<br>Quanta<br>打開 |         |                 |
| ☆☆☆☆<br>評分不足                 | **                     |                         |          | <b>4+</b><br>年齢         | ☆☆☆☆<br>評分不足                   | 7 27                  |                        |         | <b>4+</b><br>年齢 |
| 新功能                          |                        |                         | 版本       | 記錄                      | 新功能                            |                       |                        | 版本      | 記錄              |
| 版本 2.00                      | 01                     |                         | 1        | 天前                      | 版本 2.00′                       | 1                     |                        | 1       | 天前              |
| 1. 針對lpl<br>2. 通訊錄<br>3. 已知問 | honeX進行<br>與聊天室<br>題修復 | 亍介面調整<br>介面調整           |          |                         | 1. 針對lph<br>2. 通訊錄與<br>3. 已知問題 | oneX進彳<br>與聊天室<br>툀修復 | 亍介面調整<br>介面調整          |         |                 |
| 預覽                           |                        |                         |          |                         | 預覽                             |                       |                        |         |                 |
| 電信業者 🗢                       | 下午3:43<br>通訊錄          | 1 🔜 1                   | 電信業者 🗢   | <sup>下午3:44</sup><br>聊天 | 電信業者 🗢                         | 下午3:43<br>通訊錄         | <b>1 —</b> f           | 電信業者 🗢  | 下午3:44<br>聊天    |
| 公司通訊錄                        | 個人通訊錄                  | 夥伴通訊錄                   | Q 搜尋聊天訊. | 息                       | 公司通訊錄                          | 個人通訊錄                 | 夥伴通訊錄                  | Q.搜尋聊天訊 | .息              |
| Q 請輸入中/英                     | 文姓名、工號、分               | 機、email                 | 形形秘書     | 5                       | Q 請輸入中/英文                      | 姓名、工號、分               | 機、email                | 形形秘書    | 5               |
|                              |                        |                         | ¢.       | Q                       |                                |                       |                        | U       | Q               |
| Today                        | 遊戲                     | App                     | 更新項目     | 搜尋                      | Today                          | 遊戲                    | Арр                    | 更新項目    | 搜尋              |

點選<mark>允許、允許</mark>,可以收到 Q Call 即時通知更新

| 🕻 App Store 💵 ᅙ                  | 10:48                                          | 7 9 * 87% 🔲          | 🕻 App Store 💵 🗢                           | 10:48                                                                          | 7 0 \$ 87%                                      | •  |
|----------------------------------|------------------------------------------------|----------------------|-------------------------------------------|--------------------------------------------------------------------------------|-------------------------------------------------|----|
|                                  |                                                | 2                    |                                           |                                                                                |                                                 | 2. |
| Querte Computer                  | 廣達電腦股份                                         | }有限公司                | Guerrie Computer                          | 廣達電腦股份                                                                         | 有限公司                                            |    |
| quanta\88011                     | 1304                                           | 0                    | quanta\8801                               | 1304                                                                           |                                                 | ?  |
| 密研<br>「Q C<br>通知可能<br>記。可以<br>不允 | call」想要傳<br><sup>回含提示、聲音</sup><br>在「設定」裡知<br>許 | 送通知<br>和圖像標<br>進行設定。 | 密<br>要允許<br>App<br>Q Ca<br>capab<br>savir | F「Q Call」在<br>時取用您的位<br>Il can access yo<br>ility for generating number if you | E您使用<br>置嗎?<br>our GPS<br>e a cost-<br>u allow. |    |
| <u>忘記帳號?</u>                     | <u>忘記密碼?</u>                                   | 會員註冊                 | 忘記畈亟至                                     | ₩₩₩₩₩₩₩<br>₩₩₩₩₩₩₩                                                             | <b>76</b> π<br>≝ 貝註冊                            | £  |
|                                  |                                                |                      |                                           |                                                                                |                                                 |    |
|                                  | Powered by                                     |                      |                                           | Powered by                                                                     |                                                 |    |
|                                  | CAMP                                           |                      |                                           | CMP                                                                            |                                                 |    |

開啟「Q Call」App,輸入帳號、密碼後按「登入」,即可開始使用。

- 帳號: 您的帳號@ntnu.edu.tw
- 密碼: 同 eduroam 自訂密碼

尚未申請/忘記 eduroam 無線上網密碼者,請至「校務行政入口網/資訊服務 /eduroam 無線網路漫遊密碼申請」,或服務網址:

<u>https://phone.ntnu.edu.tw/peap</u>,設定(含查詢及更改)密碼:

# 步驟: 1. 輸入校務行政的帳號及密碼 2. 設定無線網路及網路電話分機專用的密碼 3. 按下「確認」按鈕

(請注意:帳號同一時間僅能於一個行動裝置上登入)

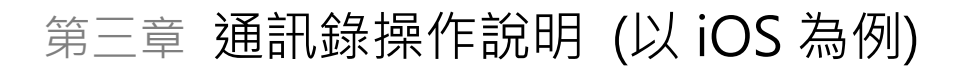

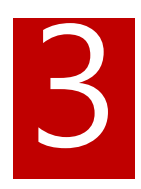

### iOS 通訊錄

### 公司通訊錄

通訊錄查詢

● 功能說明:

在公司通訊錄中查詢教職員工基本資料及聯絡方式。

| App Store 💵 4G | 13:42                   | 🖌 89% 🔳       |  |  |  |  |  |
|----------------|-------------------------|---------------|--|--|--|--|--|
|                | 通訊錄                     |               |  |  |  |  |  |
| 公司通訊錄          | 個人通訊錄                   | 夥伴通訊錄         |  |  |  |  |  |
| Q 請輸入中/英文      | Q 請輸入中/英文姓名、工號、分機、email |               |  |  |  |  |  |
| 可將線上打          | 無離線聯絡人<br>搜尋後將結果下載      | <b>过</b> 到手機端 |  |  |  |  |  |
|                |                         |               |  |  |  |  |  |
|                |                         |               |  |  |  |  |  |
|                |                         |               |  |  |  |  |  |
|                |                         |               |  |  |  |  |  |
|                |                         |               |  |  |  |  |  |
|                |                         |               |  |  |  |  |  |
|                |                         |               |  |  |  |  |  |

操作步驟:

Step 1. 畫面中會列出使用者已下載離線通訊錄名單,若第一次使用尚無離線通訊錄名單,請點擊螢幕空白處後做往下拉動作,App 便會提示進行離線通訊錄同步,按下同步後請靜待離線通訊錄下載完成。

若要以關鍵字搜尋人員,請在關鍵字搜尋的欄位中,輸入您想要搜尋的中/英文姓名、分機或郵件帳號進行搜尋,在查詢結果中會顯示符合條件的教職員工資訊。

| App Store 💵 4G | 13:42     | 1 89% 🔲   | ∎∎ 台湾大哥大 4G            | 10:55                                            | 1 90% 🔲 4                  |
|----------------|-----------|-----------|------------------------|--------------------------------------------------|----------------------------|
|                | 通訊錄       |           |                        | 通訊錄                                              |                            |
| 公司通訊錄          | 個人通訊錄     | 夥伴通訊錄     | 公司通訊錄                  | 個人通訊錄                                            | 夥伴通訊錄                      |
|                | N.S.      |           | Q Blue                 |                                                  | 8                          |
|                |           |           | 陳昱甫<br>資訊中<br>Certifie | CHEN Yu-F<br>中心網路系統組<br>ed Ethical Hacker (CIEH) | u + <b>£</b><br>#ECC944645 |
| Q 請輸入中/英文      | 、姓名、工號、分校 | 幾 ∖ email |                        |                                                  |                            |
| 將同             | 步你的公司離線通  | 訊錄        |                        |                                                  |                            |
| , control (    | 請確認       | 201027    |                        |                                                  |                            |
| 取              | 消    同    | 步         |                        |                                                  |                            |
|                |           |           |                        |                                                  |                            |
|                |           |           |                        |                                                  |                            |
|                |           |           |                        |                                                  |                            |
|                |           |           |                        |                                                  |                            |
| _              |           |           |                        |                                                  |                            |
|                |           |           |                        |                                                  |                            |
| 8              | 0 6       | =         | 2                      |                                                  | =                          |

Step 2. 直接點選,可查看該教職員工基本資料,或者按下 2. 直接點選,可查看該教職員工基本資料,或者按下 3. 可將此筆資料加入至公司離線通訊錄或個人通訊錄中。

| ₊ffl 台湾大哥大 4G            | <sup>10:56</sup><br>通訊錄                      | A 90% 💷 4       |
|--------------------------|----------------------------------------------|-----------------|
| 公司通訊錄                    | 個人通訊錄                                        | 夥伴通訊錄           |
| Q Blue                   |                                              | 8               |
| 陳昱甫<br>資訊中心<br>Certified | CHEN Yu-F<br>〉網路系統組<br>Ethical Hacker (CIEH) | ₩<br>#ECC944645 |
|                          |                                              |                 |
|                          |                                              |                 |
|                          |                                              |                 |
|                          |                                              |                 |
| 加。                       | 入公司離線通言                                      | <del>刊</del> 錄  |
| ţ                        | 加入個人通訊錄                                      | <b>₽</b>        |
|                          | 取消                                           |                 |

Step 3. 點選右上角 + , 可將這名員工加入至公司離線通訊錄或個人通訊錄中。

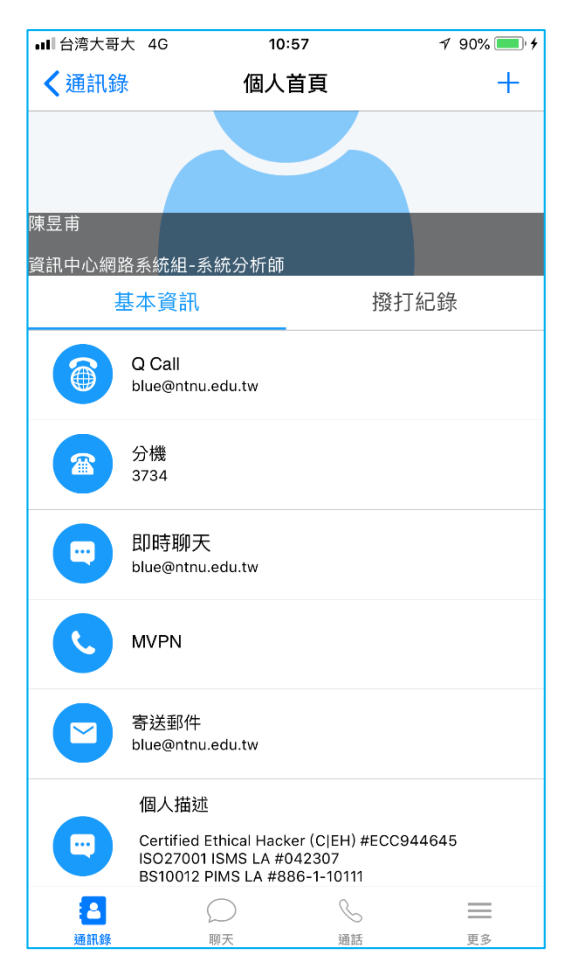

#### 欄位說明:

| 欄位     | 說明                  |
|--------|---------------------|
| Q Call | 可以 Q Call 方式撥打至對方手機 |
| 分機     | 透過撥號規則撥打對方分機        |
| 即時聊天   | 點選可開啟即時通訊的對話功能      |
| MVPN   | 未提供此服務・請忽略          |
| 寄送郵件   | 點選可寄送郵件             |
| 個人描述   | 教職員工對自己的工作描述或其他資訊   |

| ∎町台湾大哥大 4G          | 11:10            | A 93% 💼 🗲        |
|---------------------|------------------|------------------|
| 取消                  | 新增郵件             | 傳送               |
| 收件人: blue@          | ntnu.edu.tw      | (+)              |
| 副本/密件副本,            | 寄件人: blue@ntnu.e | edu.tw           |
| 標題:                 |                  |                  |
|                     |                  |                  |
|                     |                  |                  |
|                     | opo6」值注          |                  |
| 🔑 1起我的 IPTI         | oneo+ 诗达         |                  |
|                     |                  |                  |
|                     |                  |                  |
|                     |                  |                  |
|                     |                  |                  |
|                     |                  |                  |
|                     |                  |                  |
|                     |                  |                  |
|                     |                  |                  |
| ■ 台湾大哥大 4G          | 11:11            | -1 93% <b></b> + |
| <                   | 林                | ~                |
|                     | 2018/02/27       |                  |
|                     |                  | 已讀<br>14:05      |
| <b>9</b> 耶<br>14:05 |                  |                  |
| O 了解<br>14:06       |                  |                  |
|                     |                  |                  |
|                     |                  |                  |
|                     |                  |                  |
|                     |                  |                  |
|                     |                  |                  |
|                     |                  |                  |
|                     |                  |                  |
|                     |                  |                  |
|                     |                  |                  |
|                     |                  |                  |
|                     |                  |                  |

第二章 **Q Call** 

### 個人通訊錄

#### 通訊錄查詢

● 功能說明:

查詢個人通訊錄聯絡人基本資料及聯絡方式。

| ∎■■台湾大哥大 | 4G                     | 11:37             |             | 1 97% | % 💼 <del>/</del> |
|----------|------------------------|-------------------|-------------|-------|------------------|
|          |                        | 通訊銷               | Ř           |       | +                |
| 公司通訊     | 錄                      | 個人通訊              | ,錄          | 夥伴通訊釒 | 录                |
| Q 輸入中/   | 英文姓名                   | 名、公司              |             |       |                  |
| 0        | <b>張的法 C</b><br>國立臺灣的  | HANG Chi<br>师範大學  | n-Fa        |       |                  |
| 9        | 林相思想                   | N Po-Hung<br>师範大學 |             |       |                  |
| 9        | <b>柯</b> 文 《<br>國立臺灣自  | E Wendie<br>师範大學  |             |       |                  |
| 9        | <b>問盟 漏 C</b><br>國立臺灣的 | HOU Meng<br>师範大學  | -Vuan       |       |                  |
| 9        | <b>陳皇 (</b> )<br>國立臺灣自 | HEN Yu-Fu<br>师範大學 |             |       |                  |
| 0        | 李忠王 -                  | EE Greg           |             |       |                  |
| 通訊錄      | í<br>III               |                   | <b>》</b> 通話 | 更     | 23               |

● 操作步驟:

Step 1. 畫面中會列出使用者所有個人通訊錄聯絡人名單,若要搜尋特定人員請在關鍵 字搜尋的欄位中,輸入您想要搜尋的中文姓名、英文姓名或公司名稱進行搜尋,在查詢 結果中會顯示符合條件的個人通訊錄資訊。

Step 2. 直接點選,可查看該筆聯絡人的基本資料。

| ■■日湾大哥       | 大 4G 1                     | 1:42 | 🕈 97% 🛑 🗲 |
|--------------|----------------------------|------|-----------|
| <b>く</b> 通訊錡 | <b>通</b> 個人                | (首頁  | +         |
| 陳昱甫          |                            |      |           |
| 資訊中心網路       | 路系統組-系統分析的                 | Φ    |           |
| 1 I          | 基本資訊                       | 拷    | 發打紀錄      |
|              | Q Call<br>blue@ntnu.edu.tw |      |           |
|              | 分機<br>3734                 |      |           |
|              | 即時聊天<br>blue@ntnu.edu.tw   |      |           |
| C            | MVPN                       |      |           |
|              | 寄送郵件<br>blue@ntnu.edu.tw   |      |           |
| 通訊錄          | ()<br>聊天                   | 通話   | 更多        |

Step 3. 若要刪除聯絡人,請往左滑動該筆聯絡人資料,按下刪除按鈕即可刪除。

| ∎〓台湾大哥大                | 4G                    | 11:4              | 13      | √ 979 | % 🛑 🗲 |
|------------------------|-----------------------|-------------------|---------|-------|-------|
|                        |                       | 通訊                | ,錄      |       | +     |
| 公司通                    | 訊錄                    | 個人通               | 訊錄      | 夥伴通訊錄 | 淥     |
| 0                      | 柯 <mark>文</mark> 國立臺河 | KE Wansd          |         |       |       |
| 0                      | 周期。國立臺灣               | CHOU Mai<br>彎師範大學 | ng-Yuan |       |       |
| <b>陳昱語 CH</b><br>國立臺灣師 | EN Ma<br>範大學          | ŀ                 |         |       | 刪除    |
| 0                      | <b>李</b><br>國立臺<br>注  | LEE Greg<br>彎師範大學 |         |       |       |
| 0                      | <b>吳正已</b><br>國立臺     | WU Cheng<br>彎師範大學 | -Chih   |       |       |
| 0                      | <b>張祖鼎</b><br>國立臺灣    | CHANG TR<br>營師範大學 |         |       |       |
|                        | 洪偉宗                   |                   | ino-Min |       | 2     |

新增聯絡人

功能說明:
 個人通訊錄聯絡人可以來自公司通訊錄或是夥伴通訊錄,使用者也可自行新增聯絡人資訊。

| ■■ 台湾大哥大 4G     | 11:37                   | 1 97% 🛑 + |
|-----------------|-------------------------|-----------|
|                 | 通訊錄                     | +         |
| 公司通訊錄           | 個人通訊錄                   | 夥伴通訊錄     |
| Q 輸入中/英文        | 姓名、公司                   |           |
| <b>子</b><br>國立臺 | CHANG Chun-Fa<br>灣師範大學  |           |
| 林和國立臺           | UN Po-Hung<br>對師範大學     |           |
| 柯文國立臺           | KE Wen-Jie<br>灣師範大學     |           |
| 周期              | CHOU Mend-Yuan<br>译简範大學 |           |
| <b>陳</b><br>國立臺 | CHEN YUSFU<br>I灣師範大學    |           |
| 李忠              | LEE-Greg                |           |
| 8               | $\bigcirc$              | $\equiv$  |
| 通訊錄             | 聊天 通話                   | 更多        |

● 操作步驟:

Step 1. 請點選 + 開啟聯絡人新增畫面。

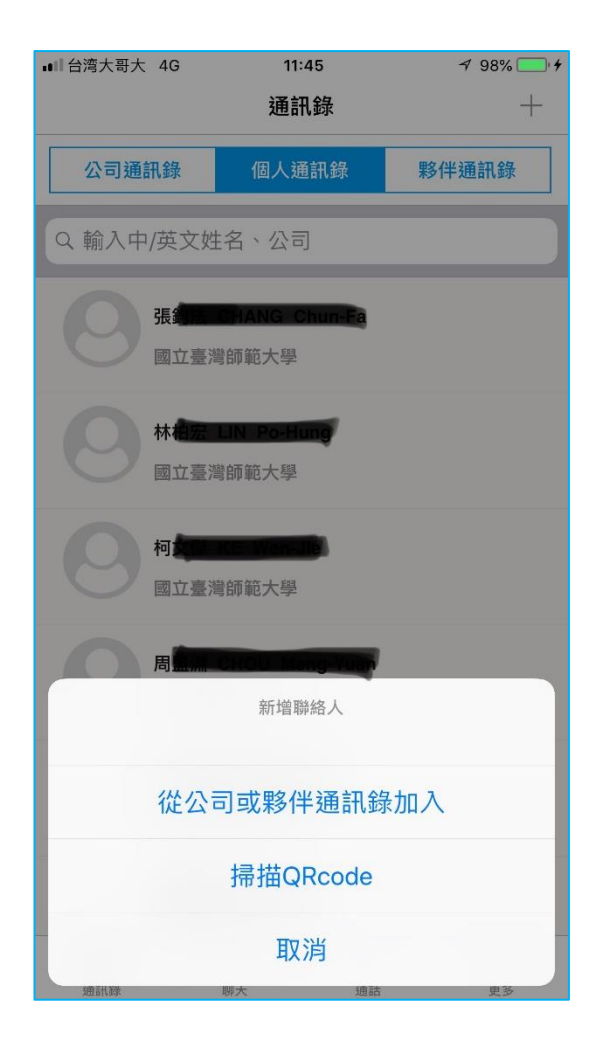

Step 2 選擇新增來源。

Step2.1 從公司或夥伴通訊錄加入,使用方式如前步驟所示搜尋到人員後進行加入

| App Store 💵 4G | 13:42                                   | <b>イ</b> 89% 🔳       |
|----------------|-----------------------------------------|----------------------|
|                | 通訊錄                                     |                      |
| 公司通訊錄          | 個人通訊錄                                   | 夥伴通訊錄                |
| Q 請輸入中/英文      | 过姓名、工號、分                                | 機 <sup>、</sup> email |
| 可將線上打          | 無離線聯絡人<br>搜尋後將結果下輩                      | 找到手機端                |
|                |                                         |                      |
|                |                                         |                      |
|                |                                         |                      |
|                |                                         |                      |
|                |                                         |                      |
|                |                                         |                      |
| 通訊錄            | ○ 5000000000000000000000000000000000000 | 更多                   |

Step2.2 掃描 QRcode 加入,使用"掃描"頁籤進行掃描,而使用"自己"頁籤 產生 QRcode

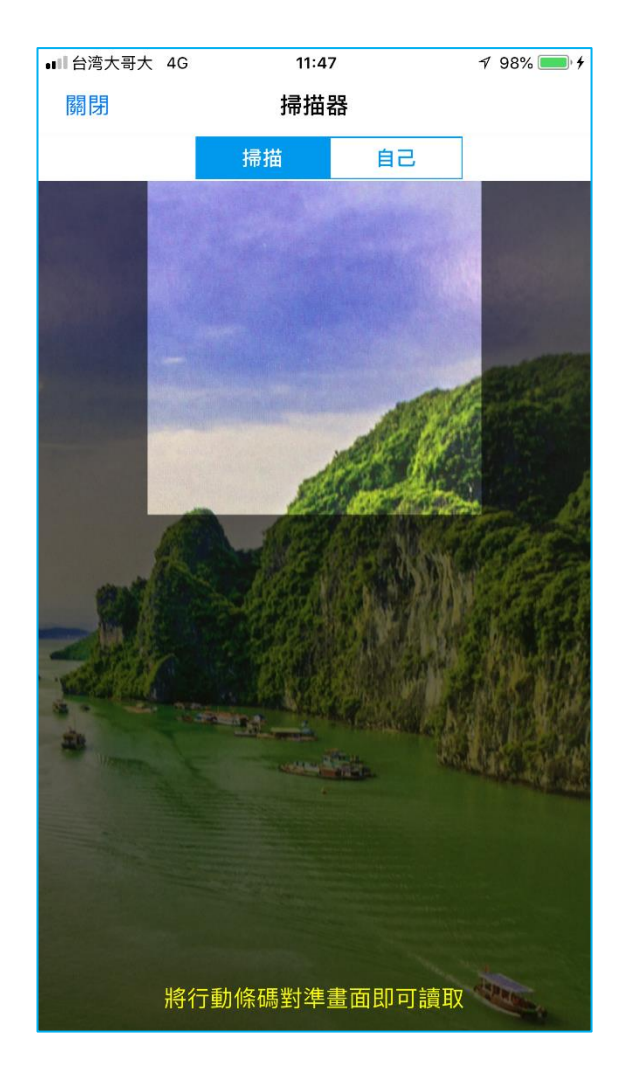

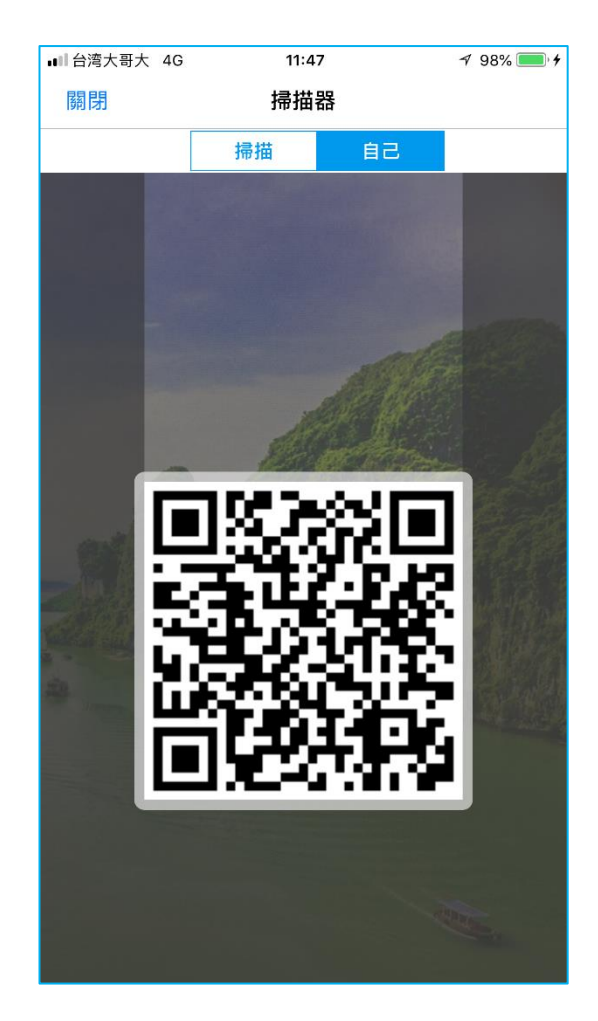

#### 夥伴通訊錄

#### 通訊錄查詢

● 功能說明:

查詢夥伴學校或夥伴學校員工基本資料及聯絡資訊。

| ■■ 台湾大哥大 4G | 11:48                                      | 🕈 98% 💷 🗲          |
|-------------|--------------------------------------------|--------------------|
|             | 通訊錄                                        | ٥                  |
| 公司通訊錄       | 個人通訊錄                                      | 夥伴通訊錄              |
| Q 夥伴公司/採則   | 購代碼/姓名/email                               |                    |
| 客服群<br>廣達電服 | <b>組(9:00~17:00)</b><br><sup>酱股份有限公司</sup> | $\bigtriangledown$ |
|             |                                            |                    |
|             |                                            |                    |
|             |                                            |                    |
|             |                                            |                    |
|             |                                            |                    |
|             |                                            |                    |
|             |                                            |                    |
| 通訊錄         |                                            | 軍多                 |

● 操作步驟:

Step 1. 畫面中會列出使用者已加入的夥伴通訊錄群組‧有註記 ♥ 的表示是「我的最愛」通訊錄‧每次進入畫面都會列在最前面‧以方便使用者快速查詢若要搜尋特定通訊錄群組‧按下♥ 即可設定。若要搜尋特定通訊錄群組.請在關鍵字搜尋的欄位中‧輸入您想要搜尋的夥伴學校名稱、人員中英文姓名或是郵件進行搜尋‧在查詢結果中會顯示符合條件的通訊錄群組或是人員資訊。

Step 2. 直接點選群組或人員,可查看該群組或人員的詳細資訊。人員可再加入至個人通訊錄中。

| ∎■ 台湾大哥大 4G       | 11:48                          | 🕈 98% 💷 4 |
|-------------------|--------------------------------|-----------|
|                   | 通訊錄                            | ٥         |
| 公司通訊錄             | 個人通訊錄                          | 夥伴通訊錄     |
| Q 夥伴公司/採購         | 睛代碼/姓名/ema                     | ail       |
| 客服群編廣達電腦          | <b>且(9:00~17:00)</b><br>股份有限公司 | •         |
|                   |                                |           |
|                   |                                |           |
|                   |                                |           |
|                   |                                |           |
|                   |                                |           |
| <b>2</b><br>通訊 2条 |                                |           |

### 第四章 聊天室操作說明 (以 iOS 為例)

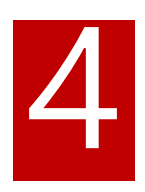

### iOS 聊天室

登入後畫面下方點選"聊天室",進入聊天室並可帶出對話紀錄。

| ■■ 台湾大哥大 4G                           | 08:40       | <b>1</b> 92% 🔳, |
|---------------------------------------|-------------|-----------------|
|                                       | 聊天          | -               |
| Q 搜尋聊天訊息                              |             |                 |
| () 日本) します                            |             | 2018/10/08      |
|                                       |             | 2018/09/28      |
| <b>王成</b> 耀<br>好的,我會留                 | 意看看         | 2018/09/07      |
| eee m 人Q ca<br>ok                     | 專業群組(15)    | 2018/09/03      |
| 「林祖宏」                                 |             | 2018/02/27      |
|                                       |             |                 |
|                                       |             |                 |
|                                       |             |                 |
| · · · · · · · · · · · · · · · · · · · | <b>天</b> 通話 | 更多              |

### 如何開始聊天

Step1

方式一:可點選人和一個聊天記錄開始聊天。

方式二:點選右上方對話圖案,產生新對話。

| ■■ 台湾大哥大 4G                              | 08:40       | <b>1</b> 92% 🔳 |
|------------------------------------------|-------------|----------------|
|                                          | 聊天          | <b>—</b>       |
| Q 搜尋聊天訊息                                 |             |                |
| () () () () () () () () () () () () () ( |             | 2018/10/08     |
|                                          |             | 2018/09/28     |
| <b>王成</b> 都<br>好的,我會                     | 留意看看        | 2018/09/07     |
| CC 合師大Q (<br>ok                          | all專案群組(15) | 2018/09/03     |
| 「解                                       | 1           | 2018/02/27     |
|                                          |             |                |
|                                          |             |                |
|                                          |             |                |
| 通訊錄                                      | <b>聊</b> 天  | 軍多             |

### Step2

若是點選上方按鈕產生新對話則會進入下面選擇成員畫面,在輸入框中輸入 學校帳號(有模糊查詢功能)。

| ■■ 台湾大哥大 4G                           | 08:42       | 🔊 91% 🔲 |
|---------------------------------------|-------------|---------|
| 取消                                    | 開啟聊天室       |         |
| 公司                                    | 個人          | 夥伴      |
| 請輸入關鍵字搜尋                              |             |         |
| 部門                                    |             | ^       |
| 無資料!                                  |             |         |
| 人員                                    |             | ^       |
| 0                                     |             |         |
| <b>A diwarci</b><br>教育學院              | Vickers     |         |
| 文學院英語                                 | 5學系         |         |
| 日本                                    | 2學院科技應用與人力資 | ۲<br>   |
| 日日日日日日日日日日日日日日日日日日日日日日日日日日日日日日日日日日日日日 | 國學生輔導中心     |         |
|                                       |             |         |

### Step3

### 根據查詢結果選擇要對談人員。

| ■■ 台湾大哥大 4G | 08:46             | 🕫 90% 🔲 |
|-------------|-------------------|---------|
| 取消搜尋        | 開啟聊天室             |         |
| 公司          | 個人                | 夥伴      |
| <b>M</b>    |                   |         |
| 0           | allan@ntnu.edu.tw |         |
|             |                   |         |
|             |                   |         |
|             |                   |         |
|             |                   |         |
|             |                   |         |
|             |                   |         |
|             |                   |         |
|             |                   |         |
|             |                   |         |

Step4

### 進入交談視窗開始對話。

| ∎■■台湾大哥大 4G            | 08:47      | <b>1</b> 89% 🔳 |
|------------------------|------------|----------------|
| <                      | 林          | $\sim$         |
|                        | 2018/02/27 |                |
|                        |            | 已讀<br>14:05    |
| <b>9</b><br>耶<br>14:05 |            |                |
| <b>今</b> 了解<br>14:06   |            |                |
|                        |            |                |
|                        |            |                |
|                        |            |                |
|                        |            |                |
|                        |            |                |
|                        |            |                |
|                        |            |                |
|                        |            |                |
|                        |            |                |
|                        |            |                |
| + 🙂                    |            | C              |

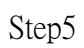

在對話方塊中除了可輸入文字以外,聊天室也可按左下方按鈕進行"相簿上 傳","照相上傳","檔案上傳","語音訊息","表情圖案上傳", 以下為動作說明:

相簿上傳:從手機相片集挑選。

照相上傳:即時拍照上傳。

檔案上傳:從手機上傳 PDF 或 Office 文件。

語音訊息: 立即錄製一段語音上傳。

表情圖案上傳:可從清單中挑選喜愛的表情符號。

| •••• 台湾大哥大 4G | 08:51      | <b>1</b> 88% 🔳 |
|---------------|------------|----------------|
| <             | <b>A</b>   | $\sim$         |
|               | 2018/02/27 |                |
|               |            | NTI( 4-B       |
|               |            | 已讀 測試 14:05    |
| 图 耶 14:05     |            |                |
| O 了解          |            |                |
| 14:           | 06         |                |
|               |            |                |
|               |            |                |
|               |            |                |
|               |            |                |
|               |            |                |
|               |            |                |
|               |            |                |
|               |            |                |
|               |            |                |
|               |            |                |
| III 🙂         |            | C              |
|               |            | 0              |
| $\sim$        | Ó Ľ        | ) Ų            |
| 相簿上傳          | 照相上傳   檔案上 | _傳 語音訊息        |

Step6

另外聊天室有提供額外的進階功能,在點對話視窗點選右上角圖案,可設定 以下功能:

1. 命名此對話: 在多人對話群組裡, 可命名此對話群組。

2. 增加對話成員: 可隨時加入新成員進入此對話群組。

3. 清除對話紀錄:將對話視窗中的所有對話紀錄刪除。

4. 退出群组: 在多人對話群組裡, 可退出此對話群組。

5. 刪除對話列表:將此對話從清單中刪除。

 6. 設定訊息提醒: 若關閉提醒,則此對話視窗中所有新的對話將不會有聲音 /震動提醒。

7. 封鎖:封鎖目前對話者未來與您對話權限。

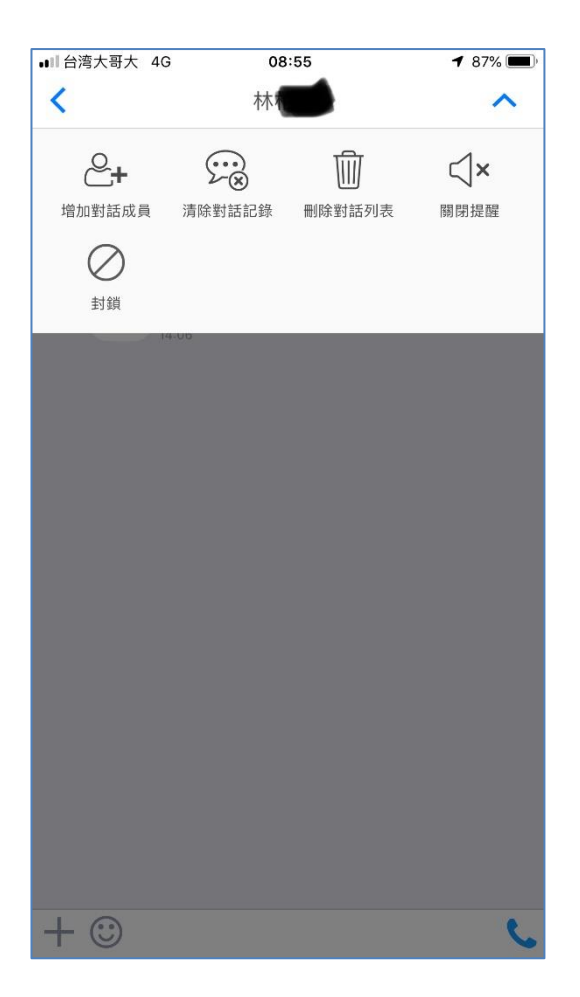

### 第五章 通話功能說明 (以 iOS 為例)

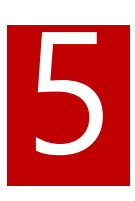

### Q Call 撥打電話規則

- 依序按「通話/開啟撥號鍵盤/(右上角)撥號方式/校內分機」後,即可 在撥號鍵盤按校內分機號碼與同仁聯繫
- 农序按「通話/開啟撥號鍵盤/(右上角)撥號方式/外線」即可撥打市 話、長途或行動電話

09:05 ∎■台湾大哥大 4G 09:06 **1** 85% 🔳 關閉 撥號方式 く返回 選擇撥號方式 外線: 校內分機: X 2 3 1 5 6 4 8 9 7 0 # \*

| ∎■ 台湾大哥大 4G | 09:08 | ┩ 85% 🔳 •■ 台湾大哥大 4G | 09:07 | <b>7</b> 85% |
|-------------|-------|---------------------|-------|--------------|
| 關閉          |       | 撥號方式  關閉            |       | 撥號方式         |
|             |       |                     |       |              |

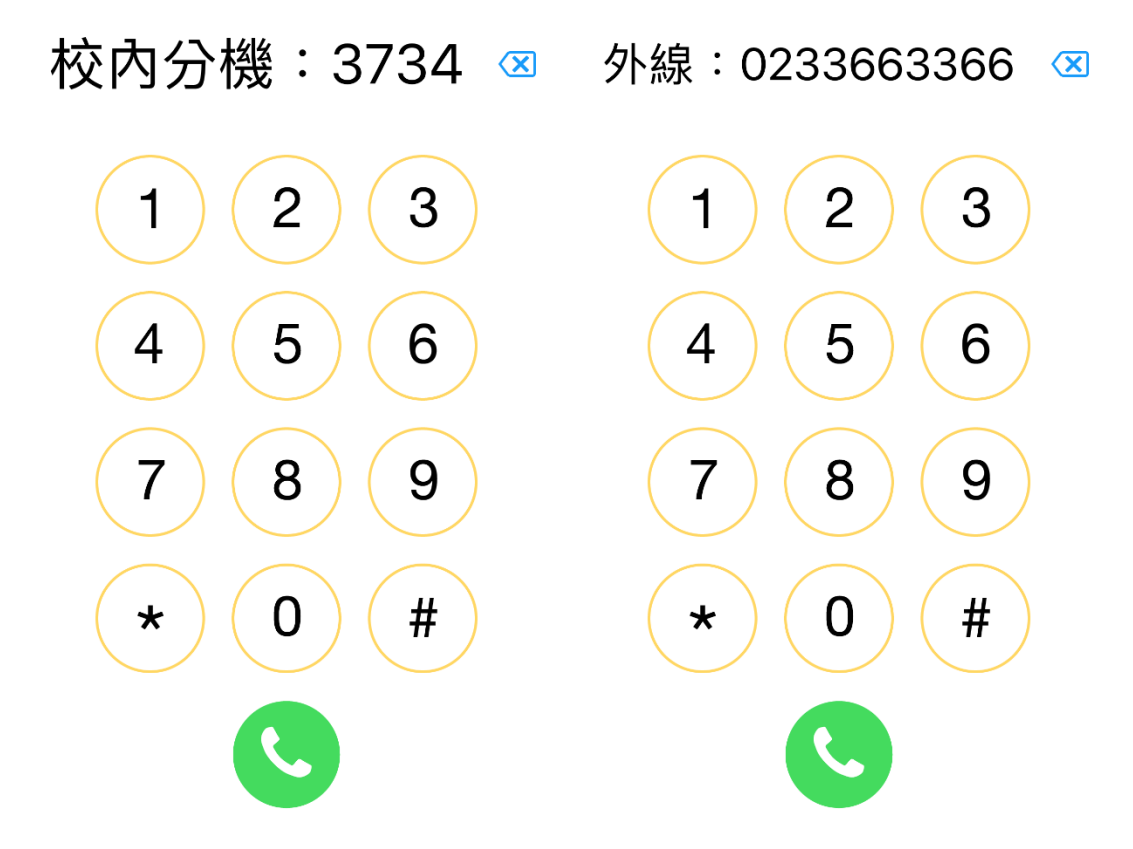

### 快速查詢撥打方式

- 1、 在公司通訊錄鍵入 中/英姓名、分機、Email
- 2、 點選尋找的連絡人,在基本資訊,中點選你要撥打的方式即可
- 將連絡人加入公司離線通訊錄及加入個人通訊錄即可在公司通訊錄及 個人通訊錄中快速找到

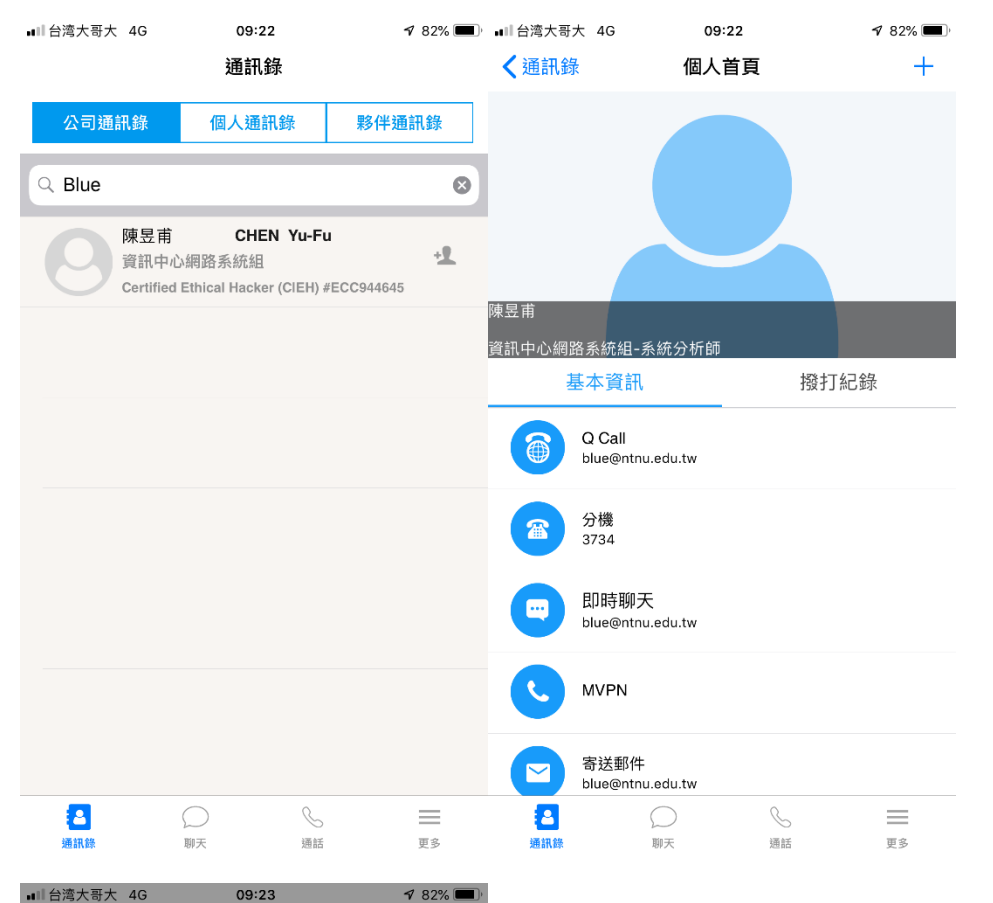

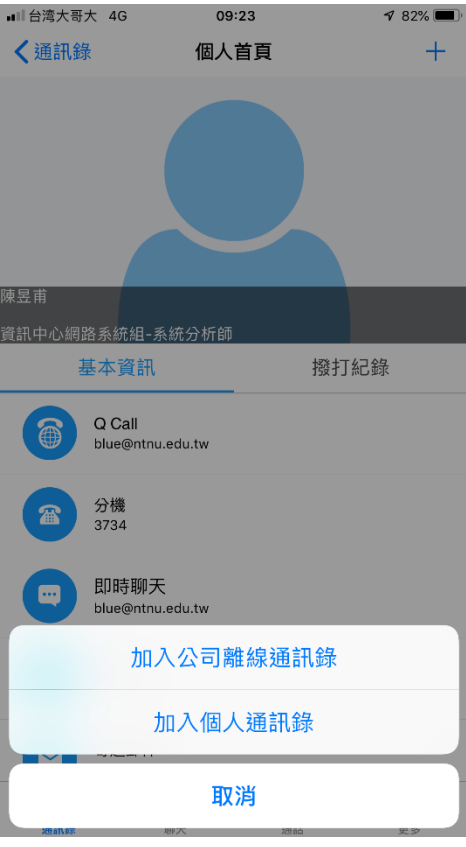

### 撥打方式**&**寄信畫面

| ■■  台湾大哥大 4                             | G 09:23               | 7 82% 🔲 | ∎■  台湾大哥大 4G | 11:10          | A 93% 🔲 4 |
|-----------------------------------------|-----------------------|---------|--------------|----------------|-----------|
| く通訊錄                                    | 個人首頁                  | +       | 取消           | 新增郵件           | 傳送        |
|                                         |                       |         | 收件人: blue@nt | nu.edu.tw      | ( + )     |
|                                         |                       |         | 副本/密件副本,寄    | 件人: blue@ntnu. | edu.tw    |
|                                         |                       |         | 標題:          |                |           |
|                                         |                       |         |              |                |           |
| 陳昱甫                                     |                       |         |              |                |           |
| 資訊中心網路系約                                | 統組-系統分析師              |         |              |                |           |
| 基本:                                     | 資訊<br>                | 撥打紀錄    | 💪 從我的 iPhon  | e6+ 傳送         |           |
| Q C blue                                | Call<br>e@ntnu.edu.tw |         |              |                |           |
| 分核<br>373                               | 雙<br>24               |         |              |                |           |
|                                         | 侍聊天<br>e@ntnu.edu.tw  |         |              |                |           |
|                                         | Q CALL                |         |              |                |           |
| ~ ~ ~ ~ ~ ~ ~ ~ ~ ~ ~ ~ ~ ~ ~ ~ ~ ~ ~ ~ | 一般電信                  |         |              |                |           |
| 228671,42家                              | 取消                    | 22      |              |                |           |

撥號記錄畫面

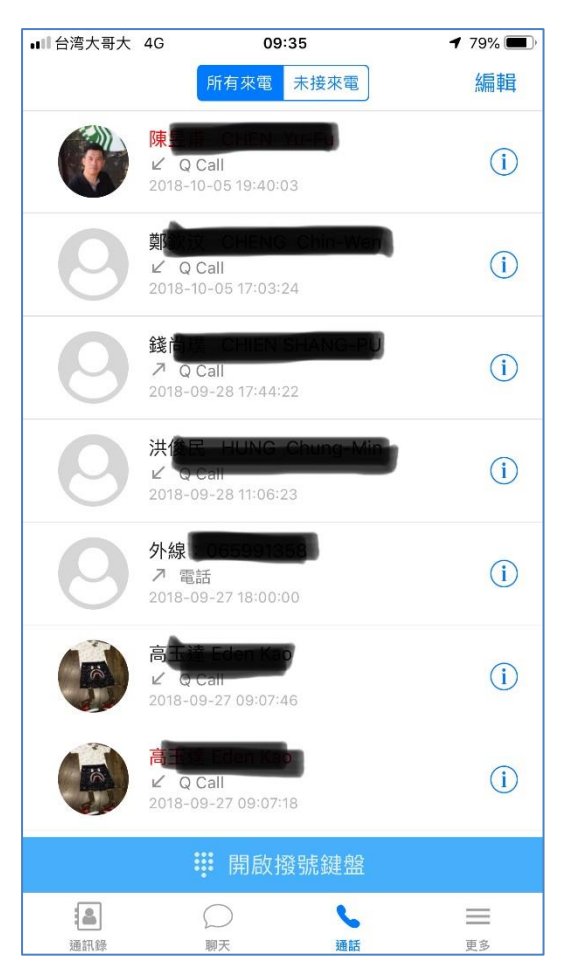

### 第六章 更多功能說明

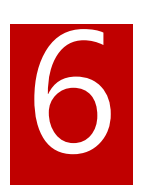

#### 點選如下圖下方主功能表"更多"進入該功能頁面

| ∎■台湾大哥   | 大 4G        | 09      | :38     | <b>1</b> 78% 🔳) |
|----------|-------------|---------|---------|-----------------|
|          |             | 更       | 多       |                 |
|          | 陳昱甫<br>資訊中心 | 網路系統維   | 1-系統分析師 |                 |
| ٢        | 設定          |         |         | >               |
| i        | 關於          |         |         | >               |
| ?        | 說明          |         |         | >               |
| <b>:</b> | 貼圖市算        | Ē       |         | >               |
| C        | 登出          |         |         |                 |
|          |             |         |         |                 |
| 通訊錄      |             | 〇<br>聊天 | 通話      | 更多              |

### 編輯個人資料

● 功能說明:
 提供給使用者維護自己的聯絡資訊。
| ∎〓台湾大哥   | 大 4G           | 09:38       | <b>1</b> 78% 🔳 | D |
|----------|----------------|-------------|----------------|---|
|          |                | 更多          |                |   |
|          | 陳昱甫<br>資訊中心網路調 | 系統組-系統分析    | い<br>第1日<br>新日 |   |
| ٢        | 設定             |             | >              |   |
| G        | 關於             |             | >              |   |
| ?        | 說明             |             | >              |   |
| <b>:</b> | 貼圖市集           |             | >              |   |
| C        | 登出             |             |                |   |
|          |                |             |                |   |
| 通訊錄      | () 聊天          | <b>》</b> 通話 | 更多             |   |

● 操作步驟:

Step 1. 請點選畫面中第一行自身資料的地方,顯示使用者目前的通訊錄資訊。

| ■■■台湾大哥       | 大 4G                       | 09:40 | <b>1</b> 78% 🔳 י |
|---------------|----------------------------|-------|------------------|
| ◀更多           | ſ                          | 國人首頁  | 00<br>M0         |
| 陳昱甫<br>資訊中心網路 | 备系統組-系統分                   | 沂師    |                  |
| į             | 基本資訊                       |       |                  |
|               | Q Call<br>blue@ntnu.edu.tw | ,     |                  |
|               | 分機<br>3734                 |       |                  |
|               | 即時聊天<br>blue@ntnu.edu.tw   | I.    |                  |
| C             | MVPN                       |       |                  |
|               | 寄送郵件<br>blue@ntnu.edu.tw   | ,     |                  |
| 通訊錄           |                            | 通話    | 更多               |

Step 2. 即時聊天下的各項資訊可由使用者自行維護,請點選要維護的項目進入編輯。這 些項目中手機號碼及個人描述為系統預設欄位,欄位名稱不能修改。

| ∎〓台湾大哥 | 「大 4G   | 09:40       | 🕈 77% 🔳 ́ |
|--------|---------|-------------|-----------|
| <個人背   | 有頁      |             |           |
|        |         |             |           |
|        |         |             |           |
| 手機號    | 碼       |             |           |
| 0958   | 123456  |             |           |
| •      | I'm Her | е           |           |
|        |         | Trafa and a |           |
|        |         | 催疋          |           |
|        |         |             |           |
|        |         |             |           |
|        |         |             |           |
|        |         |             |           |
|        |         |             |           |
|        |         |             |           |
|        |         |             |           |
|        |         |             |           |
|        |         |             |           |
|        |         |             |           |
|        |         |             |           |
|        |         |             |           |
|        |         |             |           |
|        |         |             |           |
|        |         |             |           |

I'm Here 屬性是提供給使用者設定希望其他人優先以哪一種方式聯絡您 · 例如您時常不在 學校內 · 您可以將手機號碼 I'm Here 屬性開啟 · 其他人要跟您聯絡時就會看到您的手機號 碼有特別註記 。

| ┃∎■■台湾大哥大                | 4G                                                                 | 09:41                                           | <b>1</b> 77% 🔳 ' |
|--------------------------|--------------------------------------------------------------------|-------------------------------------------------|------------------|
| く更多                      | 個                                                                  | 人首頁                                             | 00<br>M0         |
| <sup>冰亚山</sup><br>資訊中心網路 | 系統組-系統分析                                                           | 師                                               |                  |
| 基                        | 本資訊                                                                | _                                               |                  |
|                          | Q Call<br>blue@ntnu.edu.tw                                         |                                                 |                  |
|                          | 分機<br>3734                                                         |                                                 |                  |
|                          | 即時聊天<br>blue@ntnu.edu.tw                                           |                                                 |                  |
| •                        | MVPN                                                               |                                                 |                  |
|                          | 寄送郵件<br>blue@ntnu.edu.tw                                           |                                                 |                  |
|                          | 手機號碼 ♀<br>0958123456                                               |                                                 | >                |
|                          | 個人描述<br>Certified Ethical H<br>ISO27001 ISMS LA<br>BS10012 PIMS LA | acker (C EH) #ECC9<br>\ #042307<br>#886-1-10111 | 44645 >          |
| 通訊錄                      |                                                                    | 汤通話                                             | 軍多               |

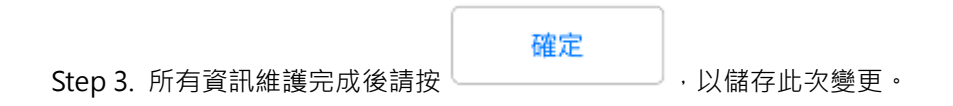

# 設定

● 功能說明: 提供給使用者設定進入 APP 時的首頁。

第二章 **Q Call** 

| ∎〓台湾大哥   | 大 4G         | 09:3    | 8     | <b>1</b> 78% 🔳 |
|----------|--------------|---------|-------|----------------|
|          |              | 更多      | 7     |                |
|          | 陳昱甫<br>資訊中心網 | 图路系統組   | 系統分析師 | <br>Mo         |
| ٢        | 設定           |         |       | >              |
| i        | 關於           |         |       | >              |
| ?        | 說明           |         |       | >              |
| <b>:</b> | 貼圖市集         |         |       | >              |
| C        | 登出           |         |       |                |
|          |              |         |       |                |
| 通訊錄      | {            | ○<br>聊天 | 通話    | 更多             |

● 操作步驟:

Step 1. 請點選如上圖畫面中第二行"設定"的地方,進入設定畫面。 Step 2. 請點選如下圖畫面中你所要設定的功能畫面進行設定。

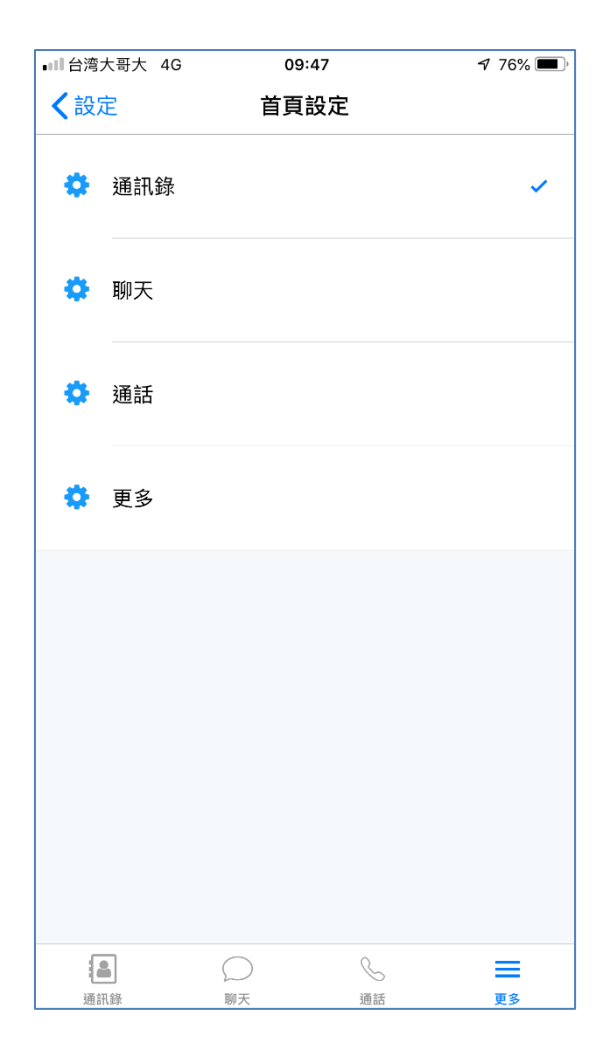

#### 關於、說明、登出

- 功能說明:
  - "關於"提供給使用條款與相關資訊。
  - "說明"提供詳細使用說明。
  - "登出"提供給使用者進行登出。

| ■■■台湾大哥大 40                                                                                                    | G 09                                                                                                    | 9:47                                                   | <b>1</b> 76% 🔳 ,                                                                                      |
|----------------------------------------------------------------------------------------------------|----------------------------------------------------------------------------------------------------|--------------------------------------------------------|----------------------------------------------------------------------------------------------------|
| <b>〈</b> 更多                                                                                                    |                                                                                                    | 於                                                      |                                                                                                    |
| Q Call手機應用<br>歡迎您使用「G<br>權,本手機應」<br>解如何應用及<br>式所提供之安<br>產權保護政策                                                                                                    | 目程式隱私權<br>Q Call」手機照<br>目程式絕對尊<br>保護您所提供<br>全性防護措施<br>,請您閱讀下                                                                                                    | 、安全性與智<br>應用程式,屬<br>重並予以保調<br>的個人資訊及<br>,與本手機服<br>列資訊: | 慧財產權聲明<br>於您個人的隱私<br>養。為了協助瞭<br>&本手機應用程<br>應用程式智慧財                                                    |
| 一、本資本何用<br>一、本資本<br>一<br>個<br>大<br>一<br>個<br>大<br>一<br>個<br>大<br>一<br>個<br>大<br>一<br>何<br>用<br>服<br>機<br>應<br>月<br>一<br>個<br>た<br>代<br>何<br>用<br>服<br>應<br>修<br>個<br>間<br>三<br>本<br>何<br>用<br>服<br>應<br>修<br>個<br>制<br>三<br>個<br>行<br>の<br>務<br>馬<br>間<br>行<br>の<br>務<br>馬<br>間<br>の<br>5<br>二<br>日<br>用<br>服<br>應<br>修<br>の<br>手<br>自<br>過<br>の<br>5<br>二<br>6<br>一<br>月<br>7<br>7<br>務<br>馬<br>鹿<br>改<br>四<br>行<br>7<br>務<br>馬<br>鹿<br>改<br>四<br>元<br>新<br>務<br>馬<br>鹿<br>改<br>四<br>元<br>務<br>馬<br>鹿<br>改<br>四<br>元<br>務<br>馬<br>鹿<br>改<br>四<br>元<br>務<br>馬<br>鹿<br>改<br>四<br>元<br>務<br>馬<br>鹿<br>改<br>四<br>元<br>第<br>合<br>二<br>の<br>二<br>の<br>一<br>の<br>二<br>の<br>一<br>の<br>二<br>の<br>の<br>の<br>二<br>の<br>の<br>の<br>の<br>の<br>の<br>の<br>の<br>の<br>の<br>の<br>の<br>の | 用非用人查,式删意次相。<br>我们的的不保除或途相站了。<br>一个你的你不保除或途相。<br>一个你的你们的你们的。<br>一个你的你们。<br>一个你的你们。<br>一个你的你们。<br>一个你的你们。<br>一个你。<br>一个你。<br>一个你。<br>一个你。<br>一个你。<br>一个你。<br>一个你。<br>一个你 | 政行僅,使人民情眾位、為在並用隱眾況的之前。於利者私個始權權本本於進,人得利益權權權利益。          | <sup>幾應用程式將蒐<br/><sup>幾應用程式作手<br/>常本手機應用程<br/>分析。<br/>፵您本人同意不<br/>聲及檔案。除非<br/>∠:<br/>所有權。</sup></sup> |
| 本手機應用程<br>的個人資料給<br>形者本平台將<br>(1).配合司法<br>(2).配合相關<br>(3).基於善意<br>站服務而用於                                                                                                    | 式絕不會任意<br>其他團體、個<br>依法令規定進<br>單位合法的調<br>單權機關依職<br>相信揭露為法<br>管理                                                                                                    | 出售、交换、<br>人或私人企業<br>行:<br>查。<br>務需要之調<br>律需要,或為        | 、或出租任何您<br>業。但有下列情<br>查或使用。<br>為維護和改進網                                                                |
| 自我保護:<br>每次連線完畢<br>會遭到其他人<br>會員行為應遵                                                                                                    | ,您必須登出<br>監用。<br>循國內、外法                                                                                                    | 帳號使用以()<br>律規範,並且                                      | R護個人帳號不<br>1對於個人所屬                                                                                    |
| 通訊錄                                                                                                    | ()<br>聊天                                                                                                    | 通話                                                     | 更多                                                                                                    |

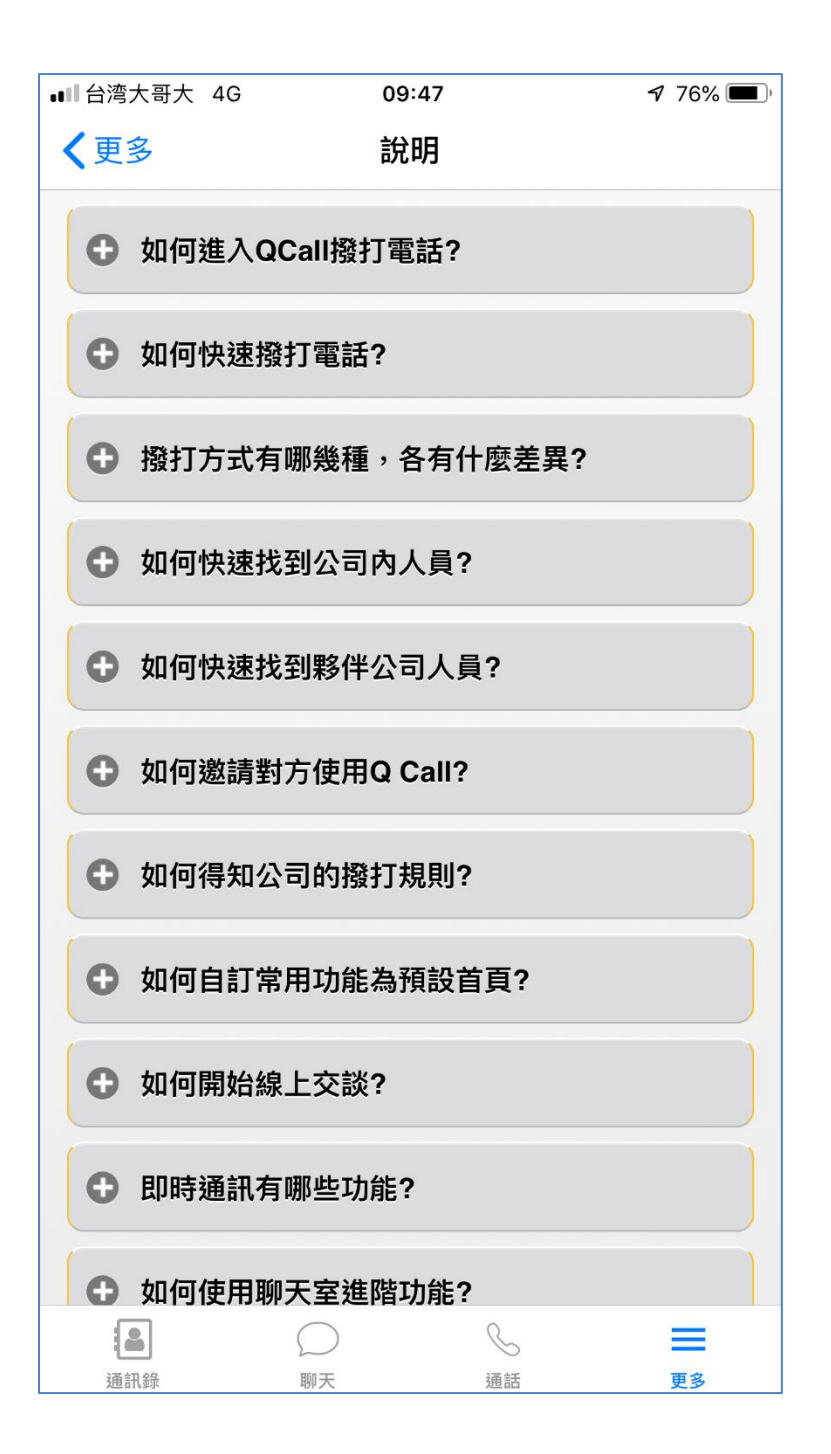

# 附錄-Android 自啟動設定

當您安裝 Q Call 卻收不到任何通知訊息時請參考本附錄設定

Samsung 自啟動管理

方法一:在應用程式管理設置自動項

1.選擇應用程式管理,如下圖

| P                | * 🛯 🗑 🗟 + .                                             | 🖌 46% 🗎 01:03 |
|------------------|---------------------------------------------------------|---------------|
|                  |                                                         | :             |
|                  | 98分                                                     |               |
| 电池<br>4 小时 59 分钟 | (み)     (人)       性能模式     儲存空间       优化     35.1 GB 可用 | 内存<br>1 GB 可用 |
| し<br>设备安全<br>已停用 | ▲↑ 流量监控<br>0.97 GB 通抗拦截                                 | 应用程序管理        |
| • ≓              |                                                         | ć             |

2.選擇管理自動運行

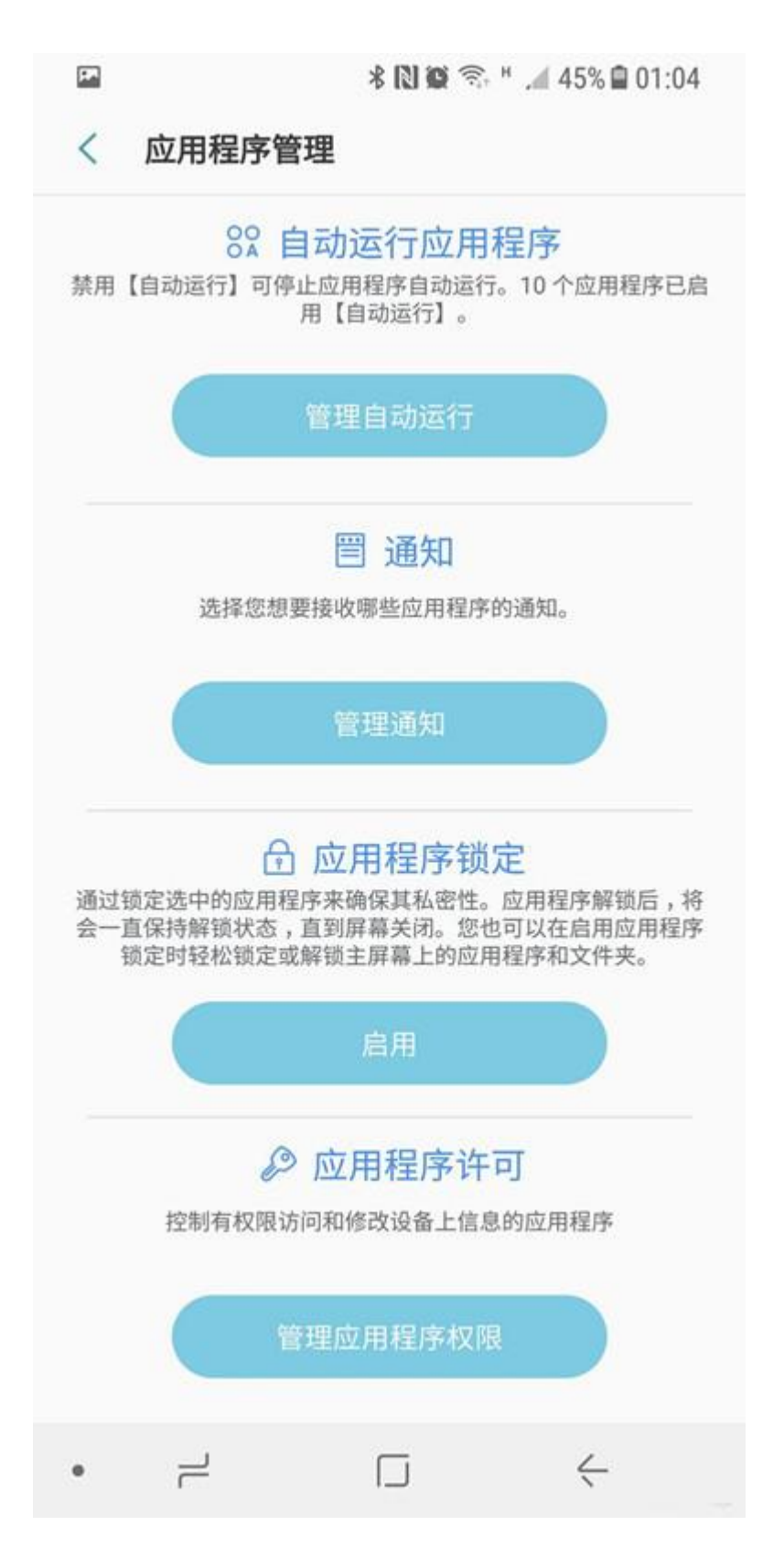

3.可以看到哪些軟體是自動運行的,如不需要自動運行的 App 請關閉,注意後 臺通知的 App 不用關,出站不在 App 介面收不到通知,特別是微信,QQ;自 啟動為了暖開機軟體做準備,提前在運行記憶體中保留緩存,為了運行更加流 暢。

| <b>F</b> .        | * 🔃 😂 🕤 " 📶 45%                                        | 01:05 |
|-------------------|--------------------------------------------------------|-------|
| < 1               | 自启动应用程序 (10/67)                                        | 历史    |
| 禁用自<br>高您的<br>时间未 | 自动运行以防止应用程序自动运行。这<br>的设备性能。后台运行的应用程序如果<br>未使用,也可能自动停止。 | 將提 ↓  |
| <b>ul</b> lin     | 录音机                                                    |       |
| ?                 | 三星生活助手                                                 |       |
| 8                 | 微信                                                     |       |
| 2                 | 支付宝                                                    |       |
| a                 | 字典                                                     |       |
| G                 | KCC Agent                                              |       |
| •                 | Knox Messenger                                         |       |
|                   | Knox SSO Agent                                         |       |
| ofo               | ofo共享单车                                                |       |
| 0                 | S窗口共享                                                  |       |
|                   |                                                        |       |

4.如果要完全杜絕一些流氓 App 自啟,需要 Root, root 將失去 Knox 保護,

無法使用三星智付,安全資料夾等軟體,不值得。 方法二:打開開發者選項

1.打開開發者選項,在軟體資訊的版本號,連續點擊7下,返回設置,就會出

| 現,開發 | 者選項                               |
|------|-----------------------------------|
| 1    | 🖹 🏟 🖘 ۲ 🎿 43% 🖬 01:17             |
| 设置   | Q                                 |
| P    | <b>锁定屏幕和安全</b><br>锁定屏幕,面部识别,指纹,虹膜 |
| B    | <b>云和帐户</b><br>三星云,备份和恢复,S 换机助手   |
| G    | Google<br>Google 设置               |
| ŵ    | <b>辅助功能</b><br>视觉,听觉,敏捷度和互动       |
| ģļģ  | <b>常规管理</b><br>电池,语言和输入,日期和时间,重置  |
| ច    | <b>系统更新</b><br>下载更新,预定软件更新        |
| ?    | <b>用户手册</b><br><sub>用户手册</sub>    |
| (j)  | <b>关于手机</b><br>状态,法律信息,设备名称       |
| {}   | <b>开发者选项</b><br>开发者选项             |
| •    | - L +                             |

|                                   | * 🚺 🛱 🕾                            | н 🔎 43% 🛢 01:19  |
|-----------------------------------|------------------------------------|------------------|
| < 开发者设                            | 先项                                 | Q                |
| 开                                 |                                    |                  |
| 显示 CPU 使<br>屏幕覆盖层显示               | 使用情况<br>当前 CPU 使用量                 |                  |
| GPU 显示配<br><sup>关闭</sup>          | 置文件                                |                  |
| 应用程序                              |                                    |                  |
| <b>不保留活动</b><br>用户离开后立即           | 清除每个活动                             |                  |
| 限制后台进和标准限制                        | 呈                                  |                  |
| 显示全部 AN<br>显示后台应用程                | <b>JR</b><br>序的未响应应用程序对            | 话框               |
| 不使用的应用                            | 用程序                                |                  |
| 强制允许将函<br>允许将任何应用<br>值是什么)        | <b>立用写入外部存储</b><br>写入外部存储设备(无      | <b>设备</b><br>论清单 |
| 强制将活动说<br>将所有 Activity<br>小(忽略清单值 | <b>殳为可调整大小</b><br>设为可配合多窗口环境<br>)。 | 调整大              |
| • –                               |                                    | <i>&lt;</i>      |

2.進入開發者選項,點擊切換為未啟動,狀態,或者限制後臺也行。

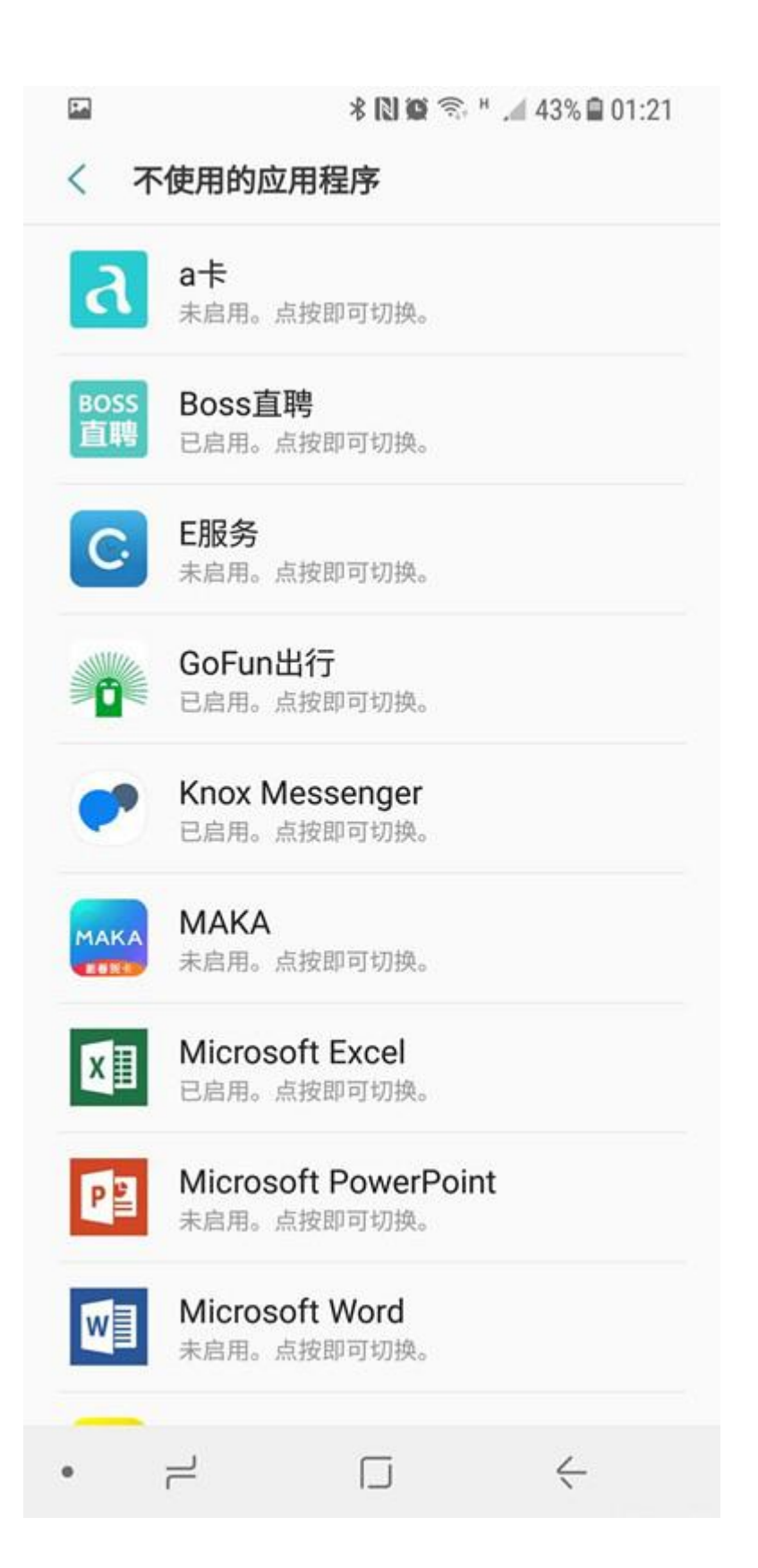

HTC 控制 APP 自啟動的操作

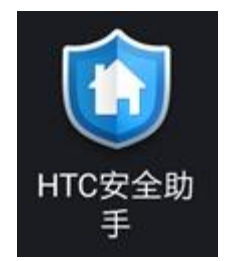

開啟"HTC 安全助手"後,點擊"所有"。在功能表中點擊"許可權管理"。

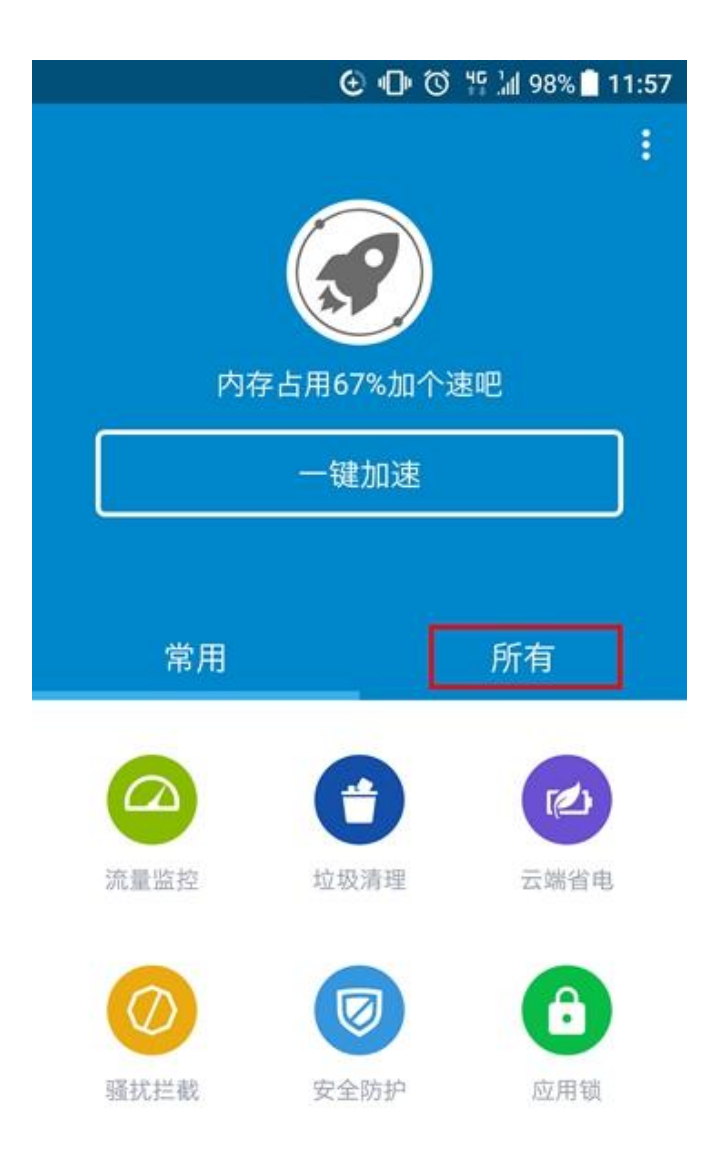

|      | 🕑 🕕 🛈                 | 두 눼 98% 🗋 11:58 |
|------|-----------------------|-----------------|
| 内存   | <b>公司</b><br>在月69%加个这 | <b>:</b><br>枣吧  |
|      | 一键加速                  |                 |
| 常用   |                       | 所有              |
| 安全防护 | <b>1</b><br>权限管理      | 省电优化            |
| 流量监控 | <b>夏</b><br>骚扰拦截      | 手机清理            |
|      | $\sim$                |                 |

點擊"自啟動管理",就可以通過點擊開關,開啟和關閉各個 APP 的自啟動了。

| 🕒 🕩 🗇 🎋 📶 98% 🛢 11:58 |
|-----------------------|
| く 权限管理                |
| 自启动管理 >               |

通知管理 >

悬浮框管理

>

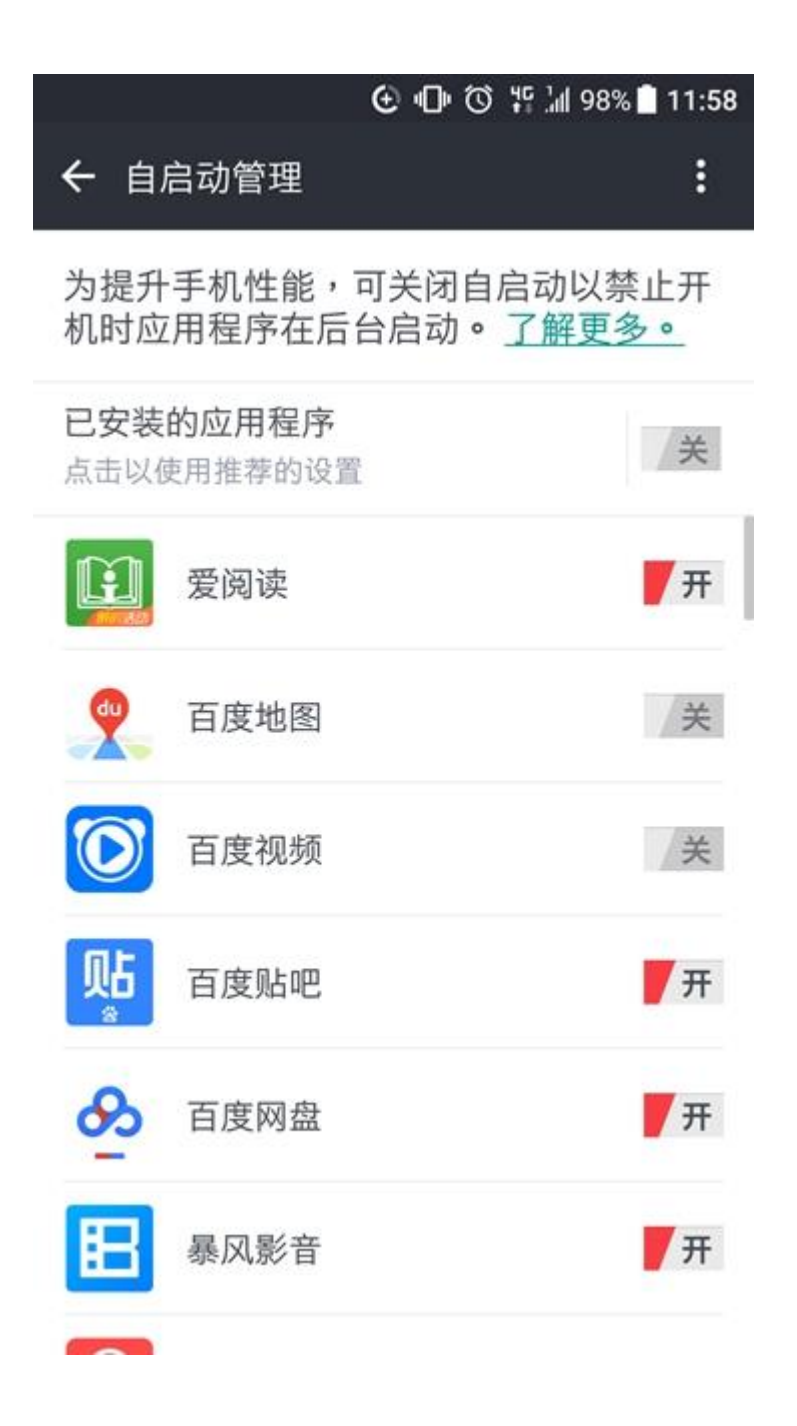

如我們這裡要關閉"小度助手"的自啟動。點擊開關,在隨後的對話方塊中點擊 "確定"。

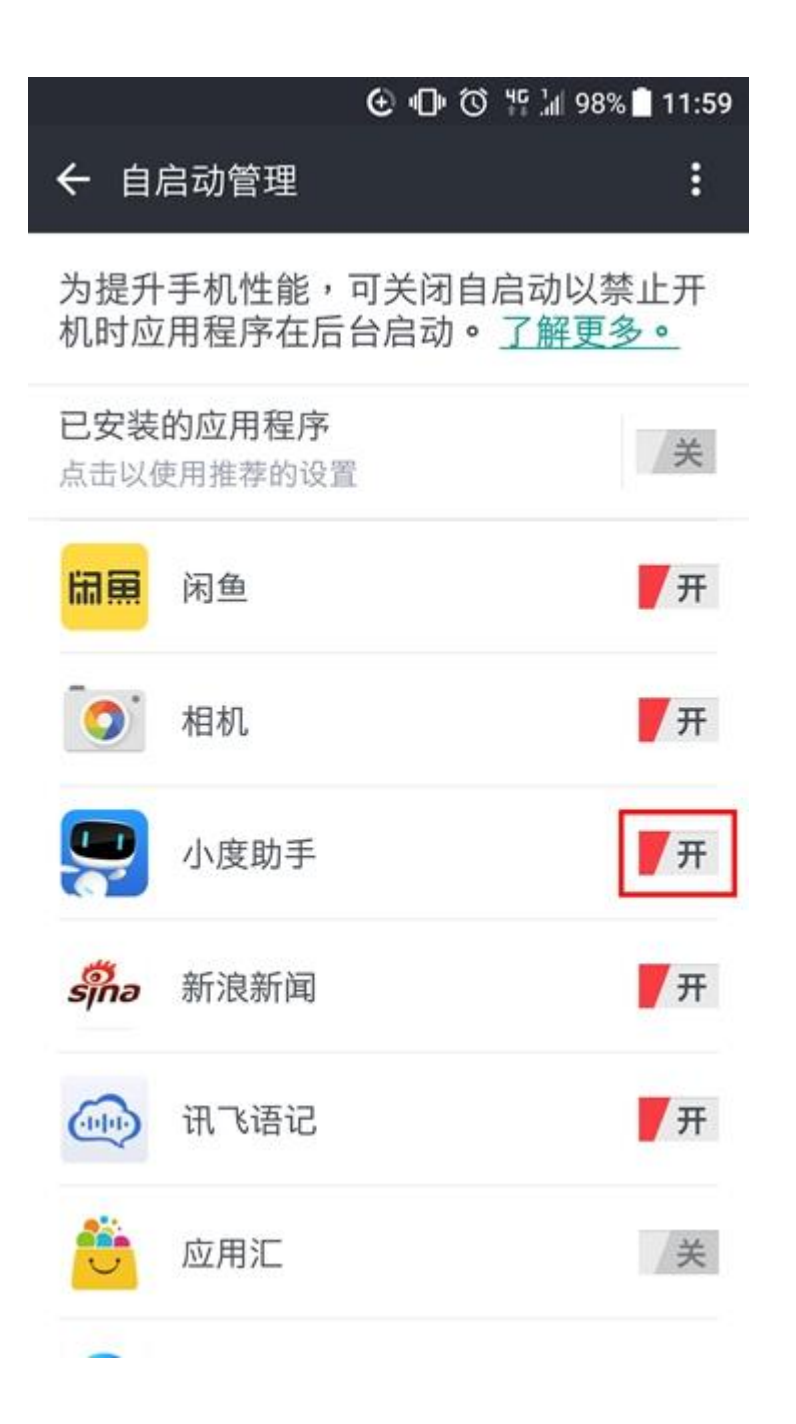

| ()<br>()<br>()<br>()<br>()<br>()<br>()<br>()<br>()<br>()<br>()<br>()<br>()<br>( | 8% 🗋 11:59        |  |  |  |  |
|---------------------------------------------------------------------------------|-------------------|--|--|--|--|
| ← 自启动管理                                                                         | :                 |  |  |  |  |
| 为提升手机性能,可关闭自启动以<br>机时应用程序在后台启动。 <u>了解更</u>                                      | 禁止开<br><u>「多。</u> |  |  |  |  |
| <b>已安装的应用程序</b><br>点击以使用推荐的设置                                                   | ×.                |  |  |  |  |
| 关闭自启动功能?                                                                        |                   |  |  |  |  |
| 除非手动开启,否则您将不会再收到此应<br>用程序的通知。其他相关的功能也可能无<br>法使用。                                |                   |  |  |  |  |
| ✔ 请勿再询问                                                                         |                   |  |  |  |  |
| 取消 确定                                                                           |                   |  |  |  |  |
| <b>รริกอ</b> 新浪新闻                                                               | <b>7</b> 开        |  |  |  |  |
| (讯飞语记                                                                           | <b>7</b> 开        |  |  |  |  |
| 意 应用汇                                                                           | /¥                |  |  |  |  |
|                                                                                 |                   |  |  |  |  |

點擊最上面的開關,就可以開啟和關閉所有 APP 的自啟動。

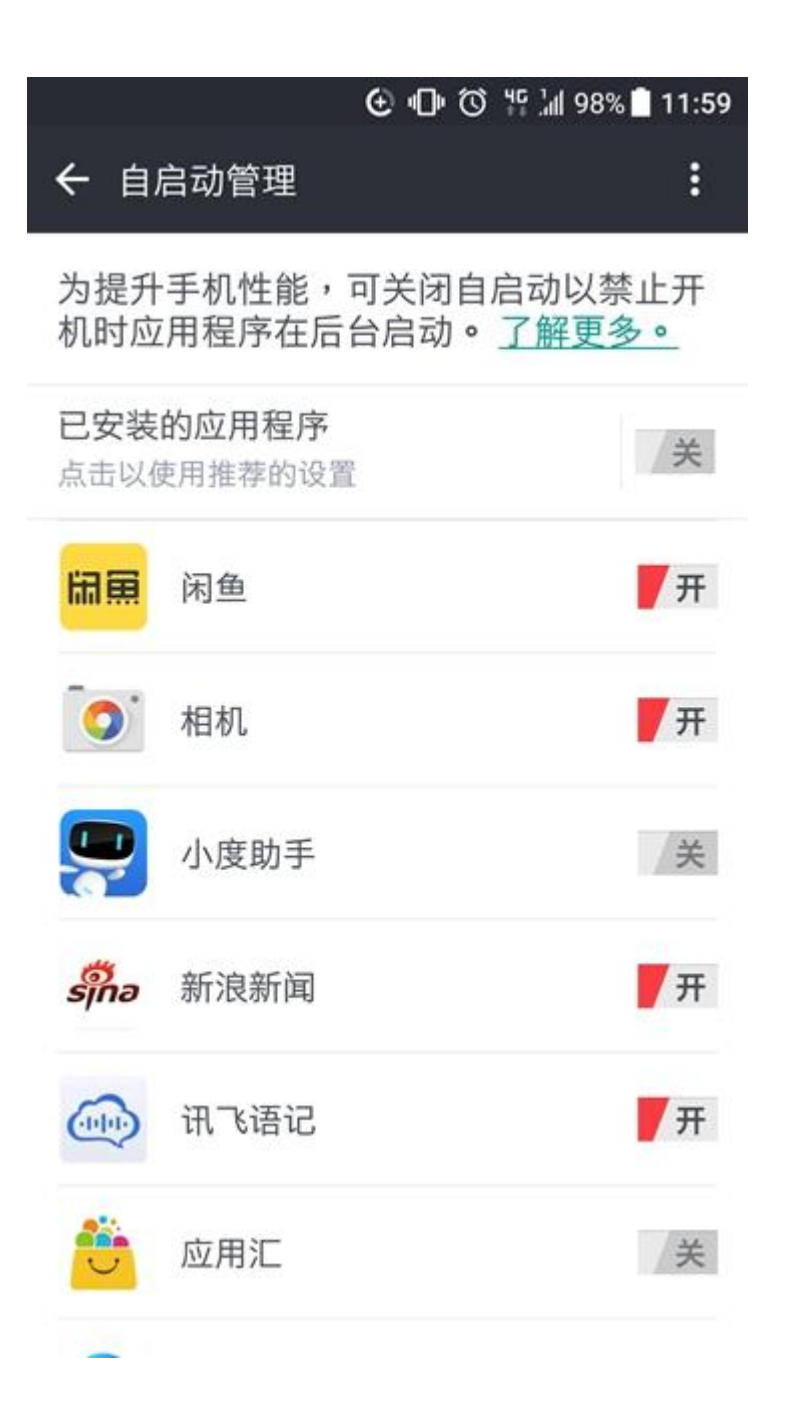

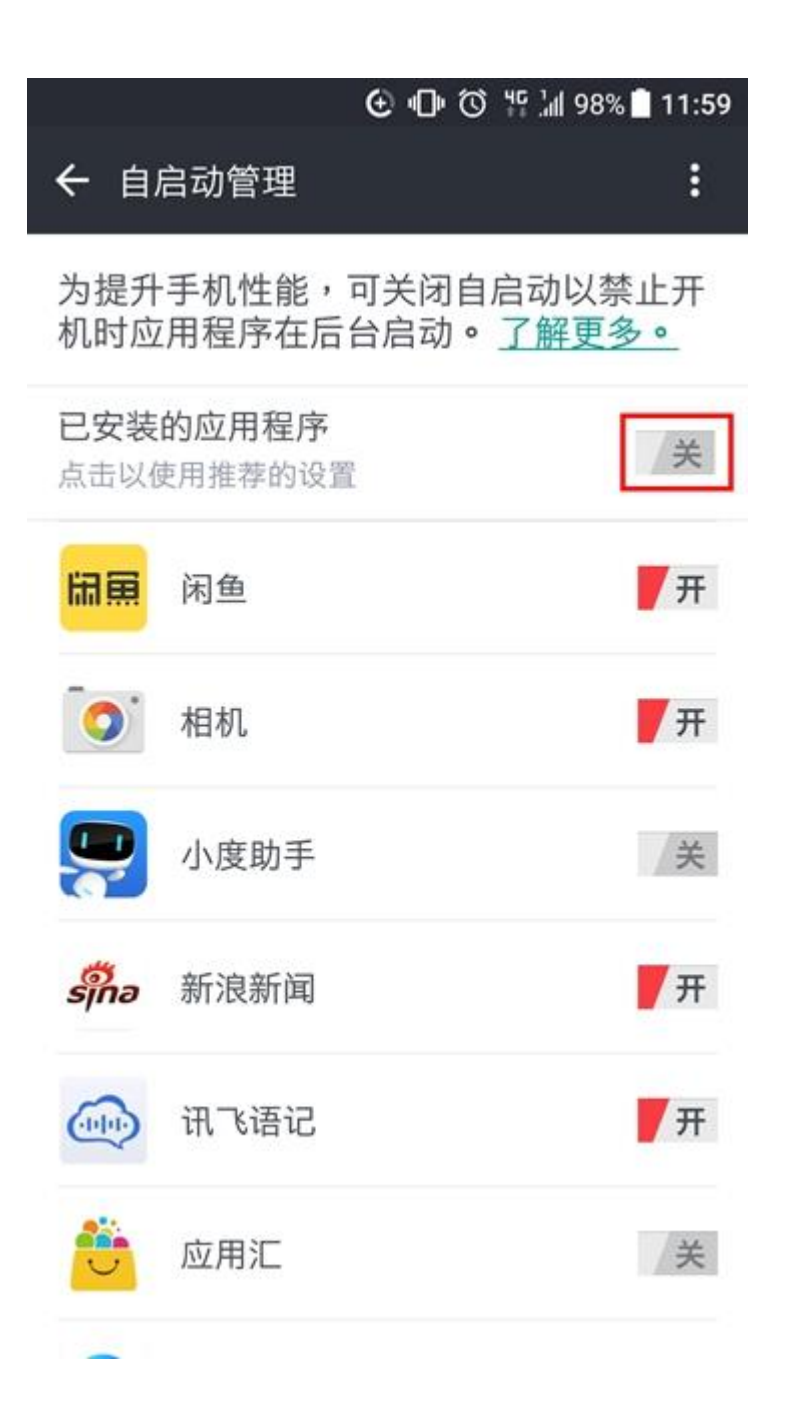

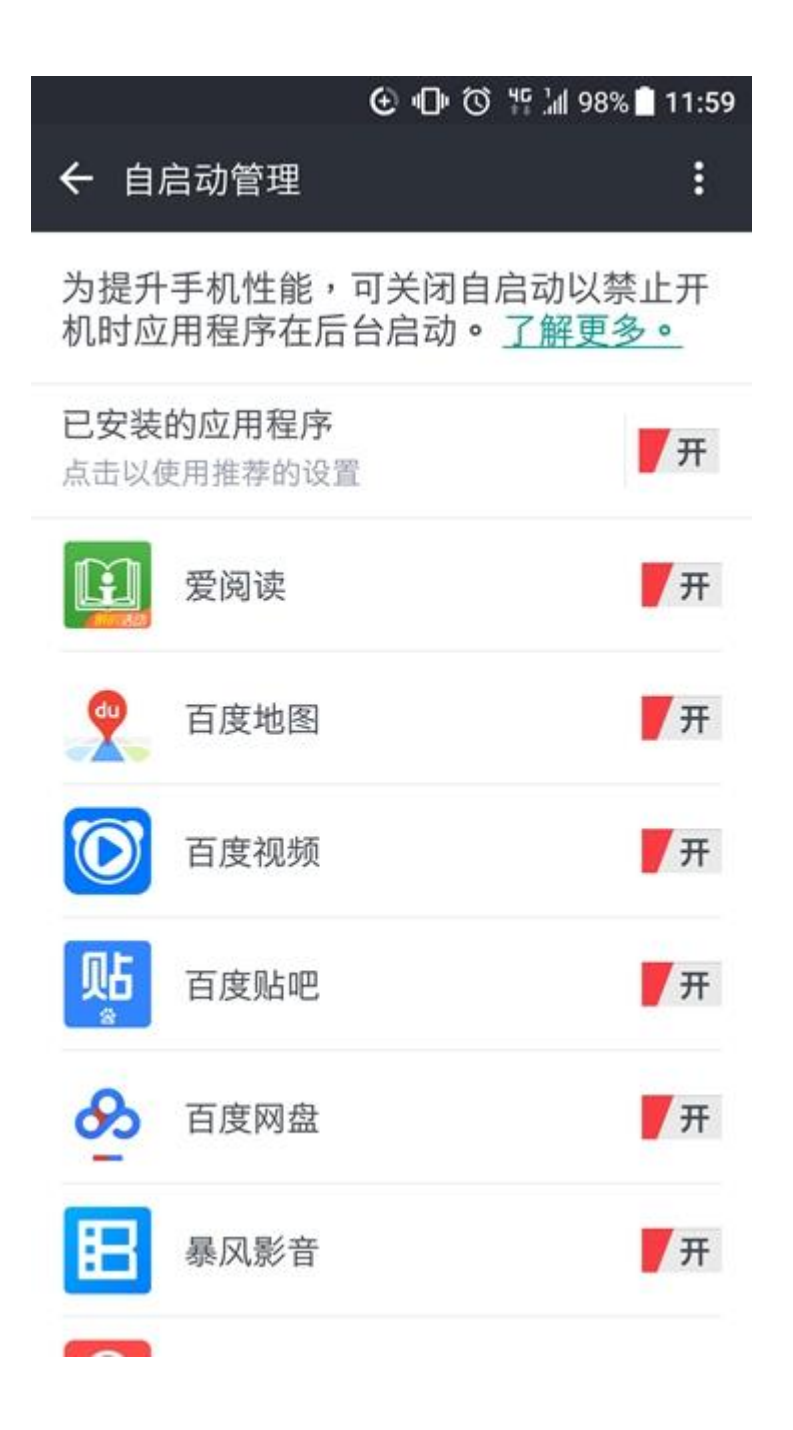

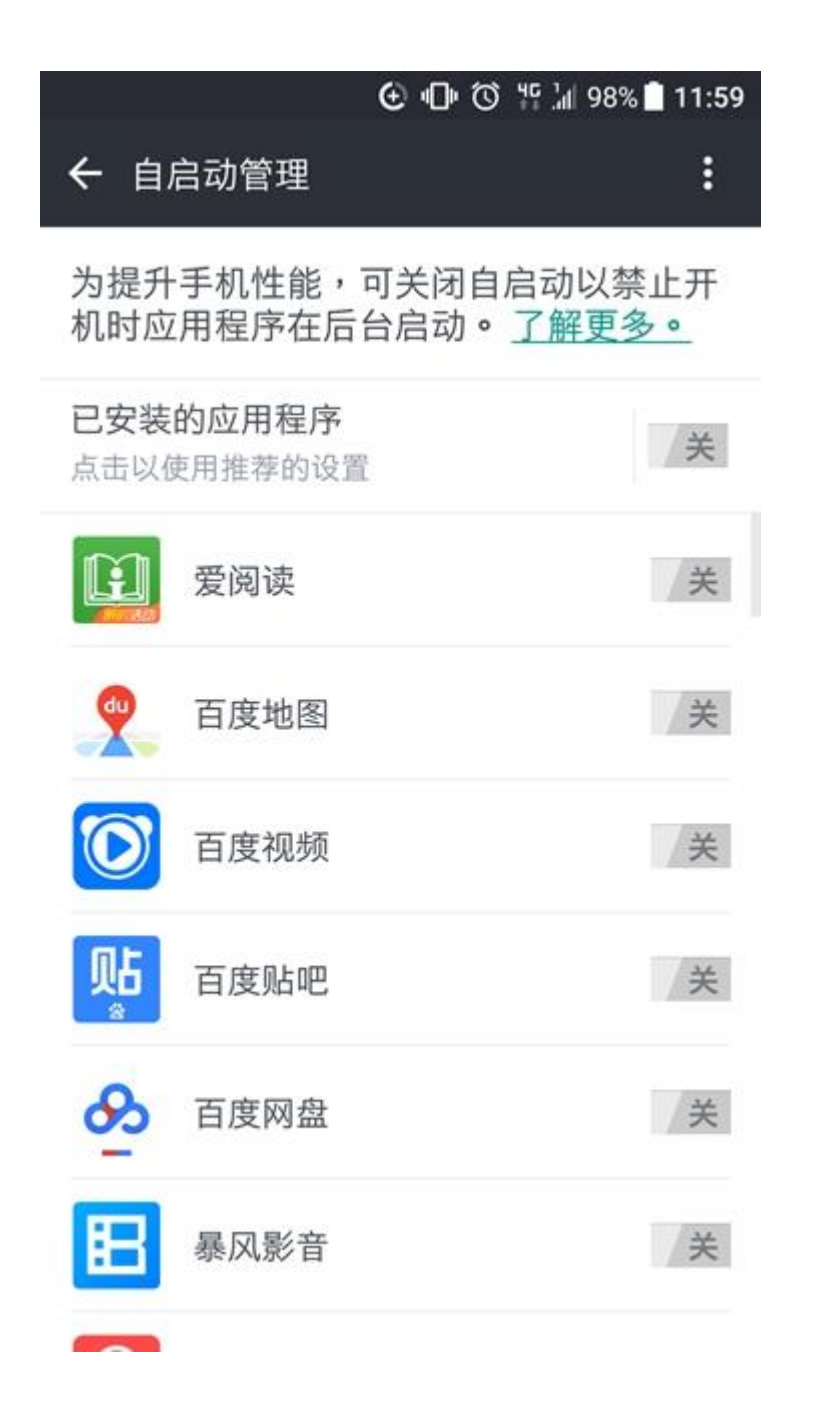

Sony 的電池優化

首先到手機的設定→然後裡面會有一個電源管理的選項

| <b>.</b>                                                              | א 🕄 🖞 🕺         | 2:1 |
|-----------------------------------------------------------------------|-----------------|-----|
| 《 電源管理                                                                |                 | ÷   |
| 預估電池電力時間<br><b>4天 8小時</b><br>(待機狀態中的5天 11/2<br>移缺!<br>啓動下列的省電工具以延長電池壽 | <b>5</b><br>小時) |     |
| 省電模式                                                                  |                 |     |
| STAMINA模式<br>在螢幕關閉時,會停用行動資料<br>與Wi-Fi                                 |                 |     |
| 低電量模式<br>在電量低時,會停用功能以省電                                               | 0               |     |
| 行動定位Wi-Fi<br>進入已儲存的Wi-Fi網路範圖<br>時,Wi-Fi會自動啟動                          | $\odot$         |     |
| 電量資訊                                                                  |                 |     |
| <b>狀態列資訊</b><br>電量百分比                                                 |                 |     |
| 香油田昌                                                                  |                 |     |
| 5 ☆                                                                   |                 |     |

下麵還有個選項是待機時啟動的應用程式,

進去裡面可以額外指定當螢幕關閉時,還是可以收到的 APP

#### Q Call 使用手册

| 9       | 🕅 😳 📜 🚥 16:16                                             |   | 🖕 正在儲存給基礎収置因                  | 9  | 8             | N 0 1/    | GINE 16:16 |
|---------|-----------------------------------------------------------|---|-------------------------------|----|---------------|-----------|------------|
| 4       | STAMINA模式 Q                                               |   | ← STAMINA模式 Q                 | ÷  |               | 寺機時啟動應用程式 | Q          |
|         | STAMINA模式                                                 |   | 開設                            | 18 | <b>用</b> 時飲   | 動應用程式     |            |
| \$      | STAMINA模式包括:                                              |   | 如何使用STAMINA                   |    | + *           | 所增應用程式    |            |
| I.      | ·延長待機<br>當螢幕關閉時,將暫時停用Wi-Fi                                | 5 | 輕觸這裡以顯示資訊畫面                   | (  | D H           | langouts  | ×          |
| 100     | 和行動數據連線,且無法使用大<br>部分的應用程式,以節省電力。<br>當螢幕開啟時,您的手機便可正<br>營運作 |   | <b>啓動</b><br>永遠開啓             |    | <pre>k</pre>  | KBOX      | ×          |
| 142.244 | 况還想要在開飲延長待機時讓某<br>些應用程式保持運作,請將應用<br>程式新增至待機時啟動應用程式        |   | 延長待機<br>在螢幕開閉時停用行動數律和Wi-Fi    | 6  | D L           | INE       | ×          |
| ł       | 清單。 •延長使用 回點碼體効能                                          |   | + 待機時啟動應用程式<br>目前清單中有4個應用程式   | >  | <b>&gt;</b> N | lessenger | ×          |
| 100.000 | 節省電力。                                                     |   | 延長使用<br>限制装置效能以延長電池使用時間       |    |               |           |            |
| ST<br>如 | AMINA時週<br>果經來使用裝置產者時間,此速道                                |   | STAMINA時鐘<br>如果經常使用裝置查看時間,此還項 |    |               |           |            |
|         | 🕻 XPERIA 🖽                                                |   | 🕻 XPERIA 🖽                    |    | 1             | XPERIA    |            |

小米系列自啟動管理

1. 先,找到"安全中心"這個軟體,是系統自帶的。如下圖所示:

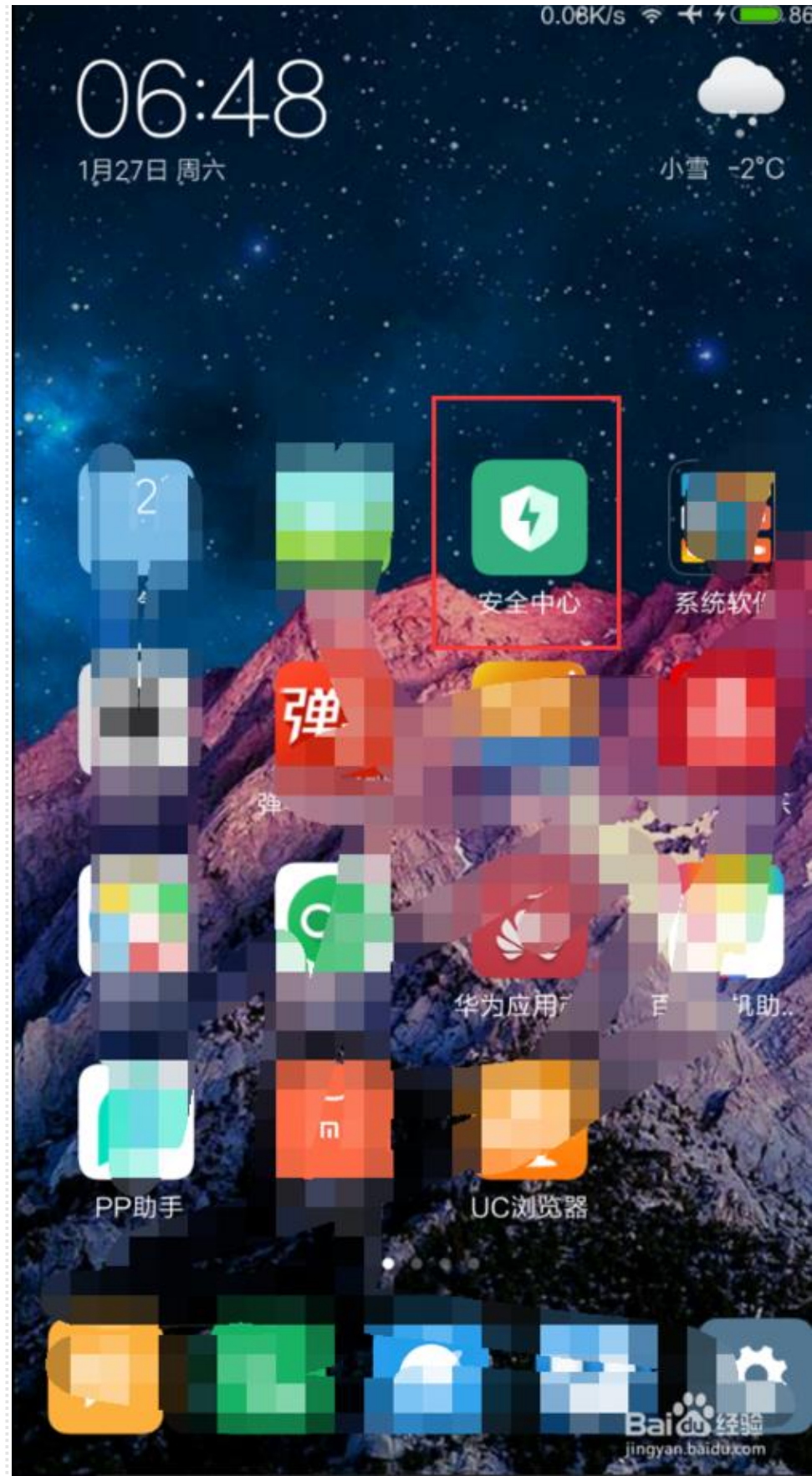

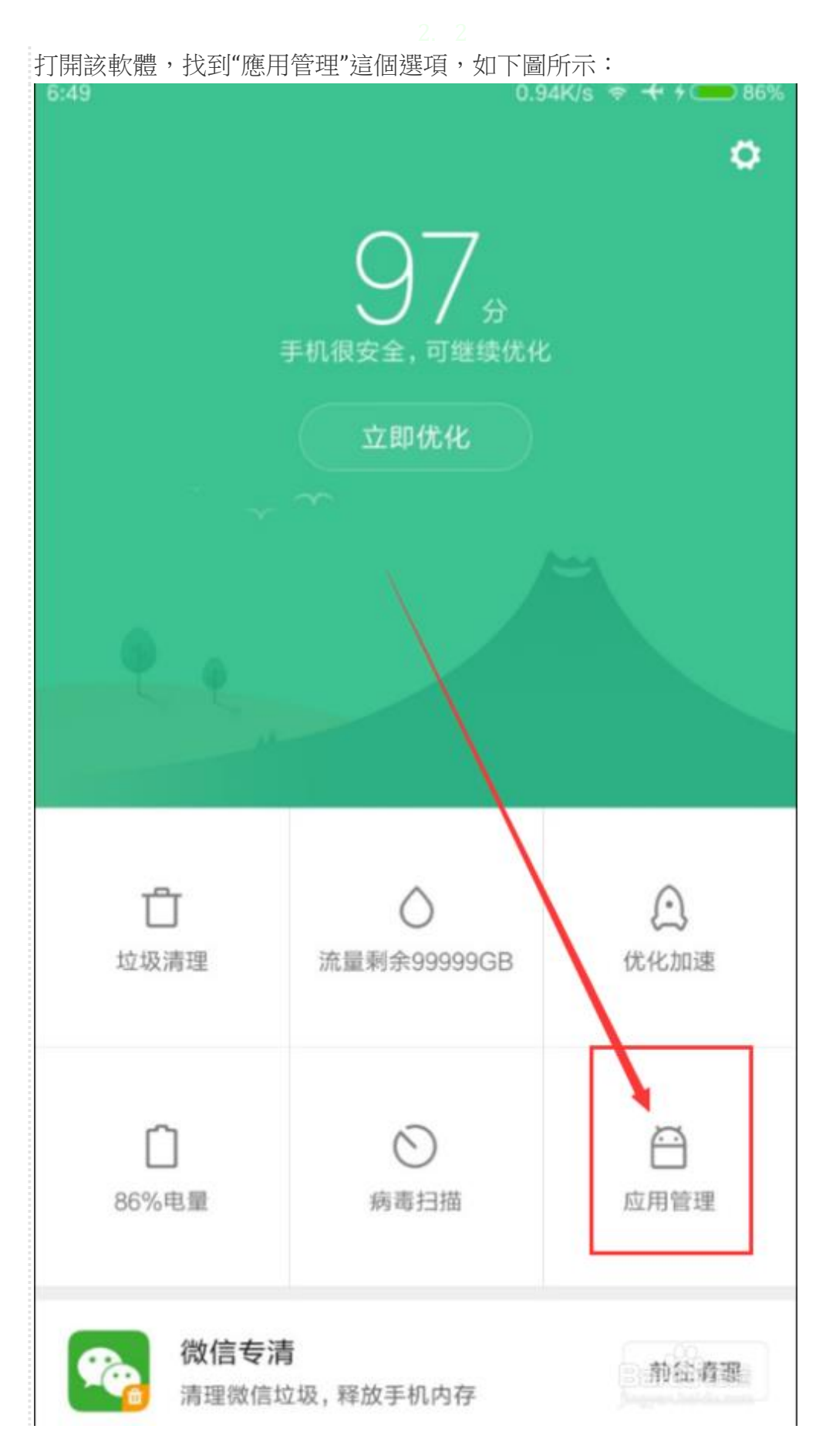

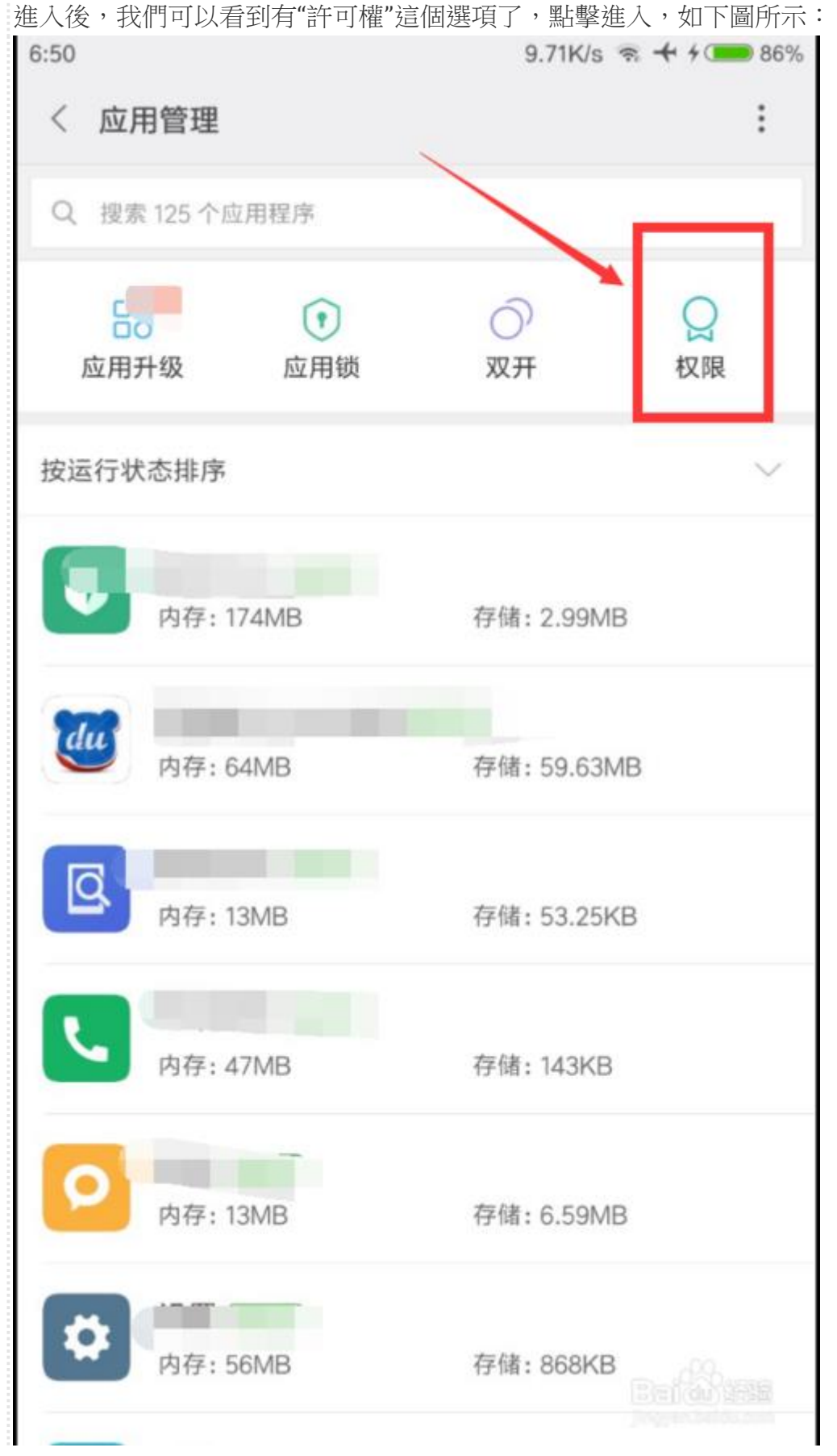

進入"許可權"功能表後,會出現下圖所示的功能表,可以看到有"自啟動管理"的 選項,點擊進入,如下圖所示:

|      |        | · · · · · · · · · · · · · · · · · · · | 1.1. |                |
|------|--------|---------------------------------------|------|----------------|
| 6:51 |        |                                       | 0.21 |                |
|      | 授权管理   |                                       |      |                |
| [    | 自启动管理  |                                       |      | >              |
|      | 应用权限管  | 理                                     |      | >              |
|      | USB安装管 | 理                                     |      | >              |
|      | 开启ROOT | 权限                                    |      | ><br>Balikinsa |
|      |        |                                       |      |                |

進入後,可以看到有允許自啟動的應用和禁止自啟動的應用,我們只需要關掉右邊的按鈕,就可以關閉該軟體的自啟動了

| 6:51         | 0             | ).13K/s | + 4 🗖 | 86% |
|--------------|---------------|---------|-------|-----|
| 〈 自启动        | 的管理           |         |       | :   |
| 允许4个应)       | 用自启动          |         | <br>  |     |
| 8            | 微信            |         |       |     |
| 支            | 支付宝           |         |       |     |
| $\mathbf{a}$ | QQ            |         |       |     |
|              | TalkBack      |         |       |     |
| 禁止72个应       | 7月自启动         |         |       |     |
| du           | 百度输入法小米版 运行中] |         |       |     |
| ø            | PP助手          |         |       |     |
| QY           | 爱奇艺           |         |       |     |
| Ŷ            | 爱赏美女          |         |       |     |
| Ŷ            | 爱赏美女          |         |       |     |

# ASUS 自啟動管理

因為機型及版本不同的關係:

## ▼ZenFone 4 (ZE554KL)

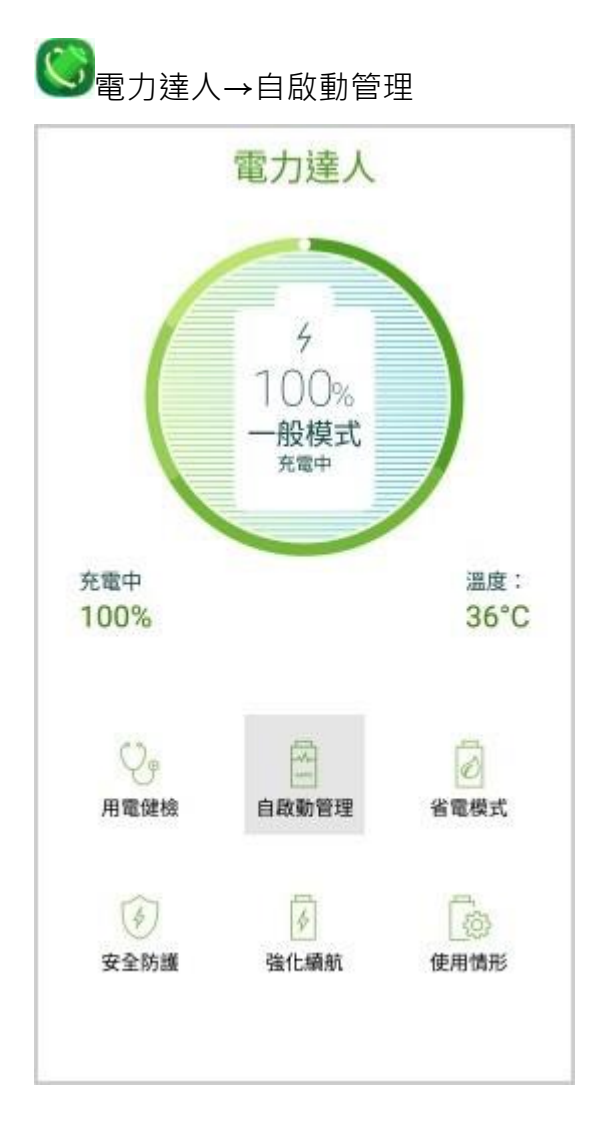

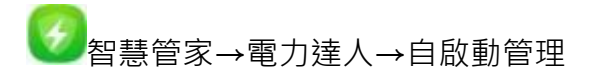

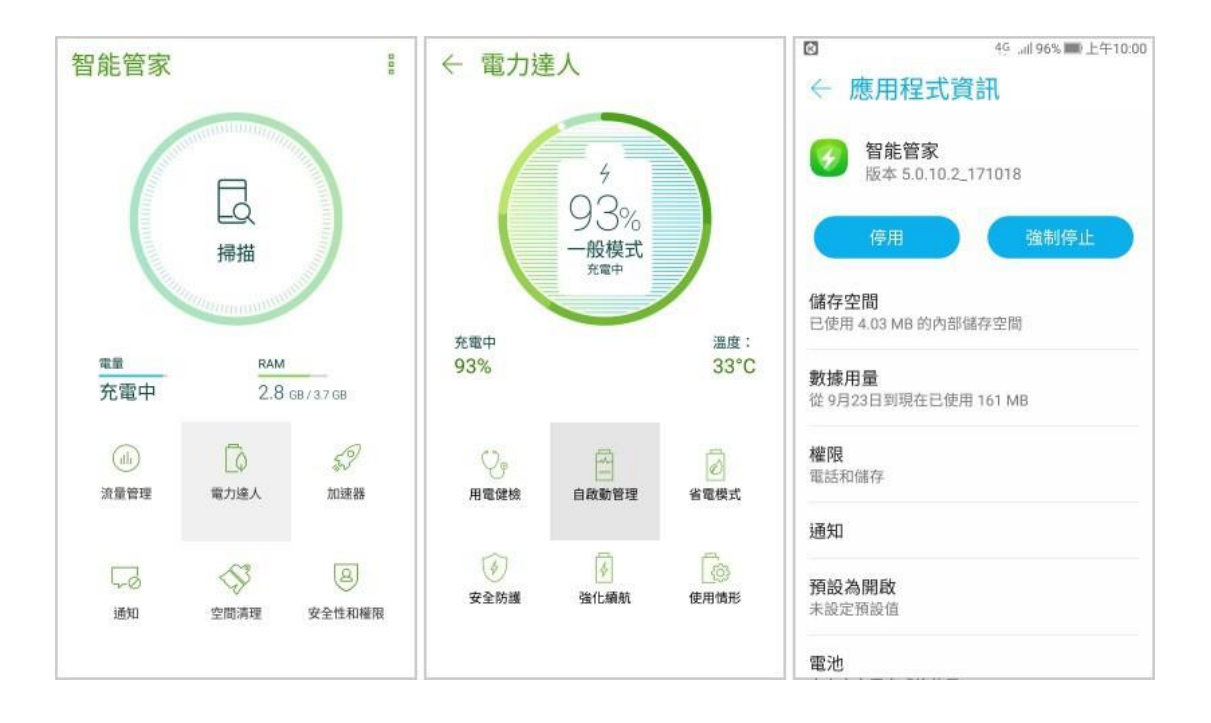

# ▼ZenFone 3 (ZE552KL)

| 4日4-45-000 8         |                                                                                                    | /                                | <b>№</b> 99% <b>53</b> 上午9:53                                 |  |  |  |
|----------------------|----------------------------------------------------------------------------------------------------|----------------------------------|---------------------------------------------------------------|--|--|--|
| 首ル官家                 |                                                                                                    | ▼ 女主注和催胶                         | 應用程式資訊                                                        |  |  |  |
| -                    | T Q<br>購描                                                                                                    |                                  | 智能管家           版本 5.0.10.1_171016           停用           強制停止 |  |  |  |
| - announ             | terrand the second second second second second second second second second second second second second second s |                                  | 儲存空間<br>已使用 36.26 MB 的內部儲存空間                                  |  |  |  |
| <sup>電量</sup><br>充電中 | 2.4 GB/3.5 GB                                                                                                   | <b>隱私權和安全掃描</b><br>保護隱私資料並移除安全威脅 | <b>數據用量</b><br>從 8月4日到現在已使用 105 MB                            |  |  |  |
| 山<br>流量管理 省留         | ▲ 500<br>載模式 加速器                                                                                                | 應用程式權限<br>防止應用程式使用危險權限           | <b>權限</b><br>電話、儲存和簡訊                                         |  |  |  |
|                      | ~                                                                                                    | 自啟動管理<br>拒絕應用程式自動啟動              | 通知                                                            |  |  |  |
| 40 5                 | <i>&gt;</i>                                                                                                    |                                  |                                                               |  |  |  |
| 通知 空間                | <sup>前</sup> 清理 安全性和權限                                                                                          |                                  | 預設為開啟<br>未設定預設值                                               |  |  |  |

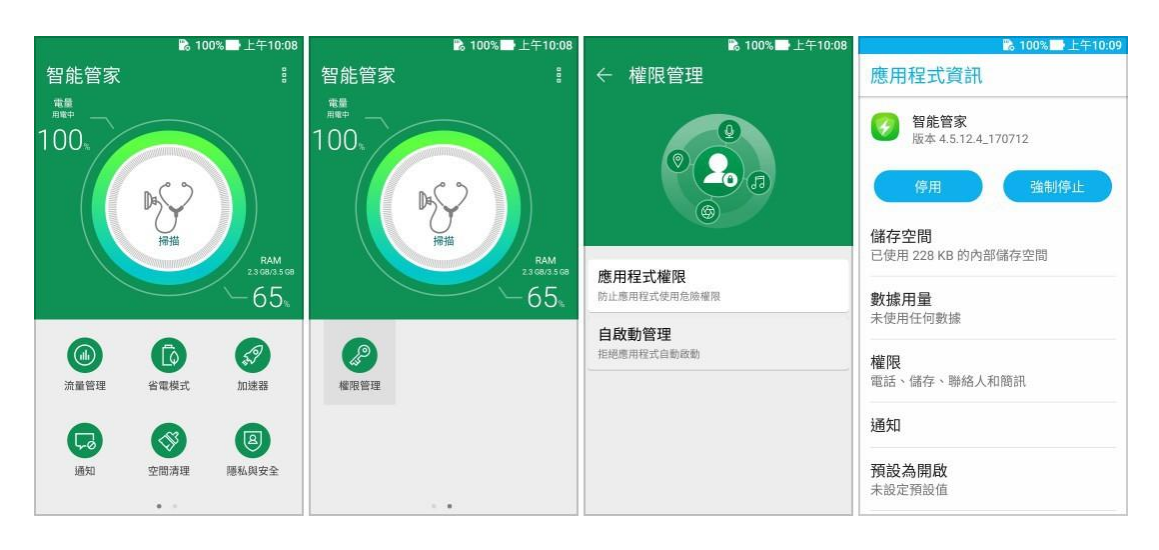

## OPPO 自啟動管理

到【安全中心】app(不是【設定】裡的【安全中心】不要弄錯了)>權限隱私>自動啟動管理

把你想要讓他開機就執行的 app 開啟即可

示意圖

【安全中心】app

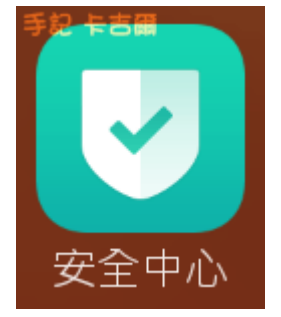

權限隱私

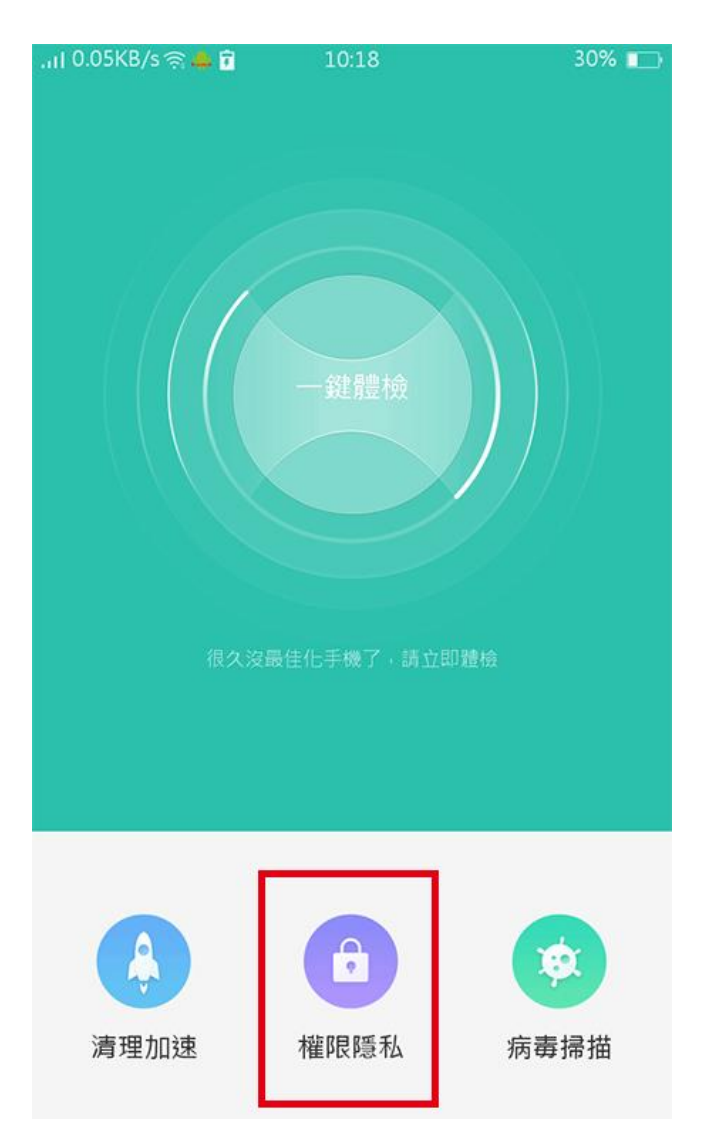
自動啟動管理

| .,ıI 0.05KB/s 🧙 🛻 î<br>∠ | 10:19 30    | 0% 💼 |
|--------------------------|-------------|------|
| Ň                        |             |      |
| 應用程式加密                   | 未開剧         | 故 >  |
| 應用程式權限管理                 | ■ 正在監控39個檔到 | Æ >  |
| 自動啟動管理                   | 已允許11(      | 固 >  |
| 懸浮視窗管理                   | 已允許6(       | 回 >  |
| 私密防護                     |             | >    |

把你想要讓他開機就執行的 app 開啟

| I 0.02KB     | /s 奈 😪 抱 🕜 🔤 🛛 13:09             | 69% 🗾 |  |
|--------------|----------------------------------|-------|--|
| <            | 自動啟動管理                           |       |  |
| 已允許自動啟動的應用程式 |                                  |       |  |
| 6            | Call Recorder<br>背景自動啟動          |       |  |
|              | LINE<br>背景自動啟動                   |       |  |
| <b>~</b>     | Messenger<br>背景自動啟動              |       |  |
| 8            | <b>QQ</b><br>背景自動啟動              |       |  |
| 0            | QQ安全中心<br>背景自動啟動                 |       |  |
|              | Rakuma<br>背景自動啟動                 |       |  |
| 8            | WeChat<br>背景自動啟動                 |       |  |
| YAHOO!       | Yahoo奇摩電子信箱<br><sub>背景自動啟動</sub> |       |  |